# GitChat·大数据 | 史上最详细的Hadoop环境搭建

C blog.csdn.net/GitChat/article/details/77849331

GitChat 作者: 鸣宇淳 原文: <u>史上最详细的Hadoop环境搭建</u> 关注公众号:GitChat 技术杂谈,一本正经的讲技术 【不要错过文末彩蛋】

# 前言

Hadoop在大数据技术体系中的地位至关重要,Hadoop是大数据技术的基础,对Hadoop基础 知识的掌握的扎实程度,会决定在大数据技术道路上走多远。

这是一篇入门文章, Hadoop的学习方法很多, 网上也有很多学习路线图。本文的思路是:以 安装部署Apache Hadoop2.x版本为主线, 来介绍Hadoop2.x的架构组成、各模块协同工作原 理、技术细节。**安装不是目的, 通过安装认识Hadoop才是目的。** 

本文分为五个部分、十三节、四十九步。

# 第一部分:Linux环境安装

Hadoop是运行在Linux , 承然借助工具也可以运行在Windows上, 但是建议还是运行在Linux 系统上, 第一部分介绍Linux环境的安装、配置、Java JDK安装等。

#### 第二部分:Hadoop本地模式安装

Hadoop本地模式只是用于本地开发调试,或者快速安装体验Hadoop,这部分做简单的介绍。

#### 第三部分:Hadoop (%分布式模式安装

学习Hadoop一般是在內分布式模式下进行。这种模式是在一台机器上各个进程上运行Hadoop 的各个模块,內分布式的意思是承然各个模块是在各个进程上分开运行的,但是只是运行在一 个操作系统上的,并不是真正的分布式。

#### 第四部分:完全分布式安装

完全分布式模式才是生产环境采用的模式,Hadoop运行在服务器集群上,生产环境一般都会做 HA,以实现高可用。

#### 第五部分:Hadoop HA安装

HA是指高可用, 为了解决Hadoop单点故障问题,生产环境一般都做HA部署。这部分介绍了如何配置Hadoop2.x的高可用, 并简单介绍了HA的工作原理。 安装过程中, 会穿插简单介绍涉及到的知识。希望能对大家有所帮助。

# 第一部分:Linux环境安装

#### 第一步、配置Vmware NAT网络

一、Vmware网络模式介绍

参考: <u>http://blog.csdn.net/collection4u/article/details/14127671</u>

二、NAT模式配置

NAT是网络地址转换,是在宿主机和虚抓机之间增加一个地址转换服务,负责外部和虚抓机之间的通讯转接和IP转换。

我们部署Hadoop集群,这里选择NAT模式,各个虚操机通过NAT使用宿主机的IP来访问外网。

我们的要求是集群中的各个虚拟机有固定的IP、可以访问外网,所以进行如下设置:

1、Vmware安装后,默认的NAT设置如下:

| 🍨 虚拟网络                                                                                                    | <b>A编</b> 辑器                    |                                                         |                         |                         |                                            | ×             |
|----------------------------------------------------------------------------------------------------|---------------------------------|---------------------------------------------------------|-------------------------|-------------------------|--------------------------------------------|---------------|
| 名称<br>VMnet0<br>VMnet1<br>VMnet8                                                                                        | 类型<br>桥接模式<br>仅主机<br>NAT 模式     | 外部连接<br>自动桥接<br>-<br>NAT 模式                             | 主机连接<br>-<br>已连接<br>已连接 | DHCP<br>-<br>已启用<br>已启用 | 子网地址<br>-<br>192.168.44.0<br>192.168.136.0 |               |
| VMnet 信息                                                                                                    | J                               |                                                         |                         | 添加                      | 网络( <u>E)</u> 移除风                          | 网络( <u>O)</u> |
| ● 桥接模                                                                                                    | 転(将虚拟机)                         | 直接连接到外部网络 <b>)(B)</b>                                   |                         |                         | ↓ 白击恐罟()                                   |               |
| ● NAT 相<br>○ 仅主机                                                                                                    | 製(土)· 日朝<br>莫式(与虚拟机<br>【模式(在专用) | 共享主机的 IP 地址 <b>)(<u>N</u>)</b><br>网络内连接虚拟机 <b>)(</b> 出) |                         |                         | NAT 设置(                                    | <u>s</u> )    |
| <ul> <li>✓ 将主机虚拟适配器连接到此网络(⊻)</li> <li>主机虚拟适配器名称: VMware 网络适配器 VMnet8</li> <li>✓ 使用本地 DHCP 服务将 IP 地址分配给虚拟机(D)</li> </ul> |                                 |                                                         |                         |                         |                                            |               |
| 于网 IP (」                                                                                                    | _): 192,100                     | 5.130.0 于网通4                                            | (Ო): 233.233.233        | 1.0                     | 应田 <b>(A)</b> 孝                            | ßBH           |
| <u> </u>                                                                                                    | (旦(匹)                           |                                                         | 1/A/LE                  | *t以1月                   |                                            | 9 DA)         |

2、默认的设置是启动DHCP服务的,NAT会自动给虚抓机分配IP,但是我们需要将各个机器的IP固定下来,所以要取消这个默认设置。

3、 为机器设置一个子网网段, 默认是192.168.136网段, 我们这里设置为100网段, 将来各个 虚排机Ip就为 192.168.100.\*。

4、点去NAT设置按钮,打开对话框,可以修改网关地址和DNS地址。这里我们为NAT指定 DNS地址。

| NAT 设置                                                                                                    | $\times$ |
|----------------------------------------------------------------------------------------------------|----------|
| 网 <del>络·</del><br>→<br>」<br>域名服务器 <b>(DNS)</b> ×                                                                                                    |          |
| 子       自动检测可用的 DNS 服务器(A)         深       策略(Y):       顺序         超时(秒)(I):       2         重试次数(R):       3         DNS 服务器       1         首选 DNS 服务器(P):       202.106.196.115 |          |
| 备用 DNS 服务器 1: 202 .106 .195 .68<br>备用 DNS 服务器 2: 202 .106 .0 .20<br>确定 取消 帮助                                                                                                    |          |
| 配置端口(C):     □       □     □                                                                                                    |          |
| IPv6 前缀(6): fd15:4ba5:5a2b:1008::/64 DNS 设置(D) NetBIOS 设置(N)                                                                                                    |          |
| 确定 取消 帮助                                                                                                    |          |

5、 网关地址为当前网段里的.2地址,好像是固定的,我们不做修改,先记住网关地址就好了, 后面会用到。

# 第二步、安装Linux操作系统

三、Vmware上安装Linux系统

1、文件菜单选择新建虚拟机

2、选择经典类型安装,下一步。

- 3、选择稍后安装操作系统,下一步。
- 4、选择Linux系统,版本选择CentOS 64位。

| 新建虚拟机向导                                                                                                    | × |
|----------------------------------------------------------------------------------------------------|---|
| <b>选择客户机操作系统</b><br>此虚拟机中将安装哪种操作系统?                                                                                                    |   |
| 客户机操作系统<br><ul> <li>Microsoft Windows(<u>W</u>)</li> <li>Linux(L)</li> <li>Novell NetWare(E)</li> <li>Solaris(<u>S</u>)</li> <li>VMware ESX(X)</li> <li>其他(<u>O</u>)</li> </ul> |   |
| 版本( <u>V</u> )<br>CentOS 64 位                                                                                                    | ~ |
| 帮助 < 上一步( <u>B</u> ) 下一步( <u>N</u> ) > 取                                                                                                    | 消 |

5、命名虚抓机,给虚抓机起个名字,将来显示在Vmware左侧。并选择Linux系统保存在宿主机的哪个目录下,应该一个虚抓机保存在一个目录下,不能多个虚抓机使用一个目录。

| 新建虚拟机向导                             | ×              |
|-------------------------------------|----------------|
| <b>命名虚拟机</b><br>您要为此虚拟机使用什么名称?      |                |
| 虚拟机名称(⊻):                           |                |
| BigData01                           |                |
| 位置 <b>(L)</b> :                     |                |
| F:\LinuxOs\BigData01                | 浏览 <u>(R</u> ) |
| 在"编辑">"首选项"中可更改默认位置。                |                |
|                                     |                |
|                                     |                |
|                                     |                |
|                                     |                |
|                                     |                |
| < 上一步( <u>B</u> ) 下一步( <u>N</u> ) > | 取消             |

6、指定磁盘容量,是指定分给Linux虚拟机多大的硬盘,默认20G就可以,下一步。

7、点去自定义硬件,可以查看、修改虚抄机的硬件配置,这里我们不做修改。

8、点去完成后,就创建了一个虚拟机,但是此時的虚拟机还是一个空壳,没有操作系统,接下来安装操作系统。

9、点去编辑虚拟机设置,找到DVD,指定操作系统ISO文件所在位置。

| 虚拟机设置                                                                                                 |                                                              | ×                                                                                                    |
|----------------------------------------------------------------------------------------------------|--------------------------------------------------------------|----------------------------------------------------------------------------------------------------|
| 硬件 选项                                                                                                 |                                                              |                                                                                                    |
| 设备<br>■ 内存<br>■ 处理器<br>■ 硬盘(SCSI)<br>● CD/DVD (IDE)<br>■ 网络适配器<br>● USB 控制器<br>● 声卡<br>● 打印机<br>■ 显示器 | 摘要<br>1 GB<br>1<br>20 GB<br>自动检测<br>不在<br>自动检测<br>存在<br>自动检测 | <ul> <li>设备状态</li> <li>□ 已连接(C)</li> <li>② 启动时连接(O)</li> <li>连接</li> <li>④ 使用物理驱动器(P):</li> <li>自动检测</li> <li>④ 使用 ISO 映像文件(M):</li> <li>F:\SoftWare\Linux\CentOS-6.( ✓ 浏览(B)</li> <li>高级(V)</li> </ul> |
|                                                                                                    |                                                              | 确定 取消 帮助                                                                                                    |

10、 点去开启此虚抓机, 选择第一个回车开始安装操作系统。

#### Welcome to CentOS 6.6!

Install or upgrade an existing system Install system with basic video driver Rescue installed system Boot from local drive Memory test

Press [Tab] to edit options

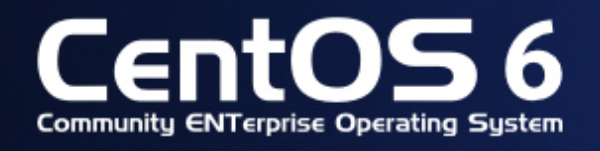

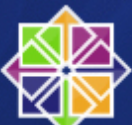

11、设置root密码。

| The root account is used for administering the system. Enter a password for the root user. |        |         |
|--------------------------------------------------------------------------------------------|--------|---------|
| Root Password:                                                                             | )      |         |
| Confirm:                                                                                   |        |         |
|                                                                                            | ,<br>, |         |
|                                                                                            |        |         |
|                                                                                            |        |         |
|                                                                                            |        |         |
|                                                                                            |        |         |
|                                                                                            |        |         |
|                                                                                            |        |         |
|                                                                                            |        |         |
|                                                                                            |        |         |
|                                                                                            |        |         |
|                                                                                            |        |         |
|                                                                                            |        |         |
|                                                                                            |        |         |
|                                                                                            |        | de Back |

12、选择Desktop,这样就会装一个Xwindow。

| Desktop                                                                                                    |                                                |  |
|----------------------------------------------------------------------------------------------------|------------------------------------------------|--|
| <ul> <li>Minimal Desktop</li> </ul>                                                                                                    |                                                |  |
| 🔿 Minimal                                                                                                    |                                                |  |
| Basic Server                                                                                                    |                                                |  |
| Database Server                                                                                                    |                                                |  |
| 🔾 Web Server                                                                                                    |                                                |  |
| 🔿 Virtual Host                                                                                                    |                                                |  |
|                                                                                                    |                                                |  |
| Coftware Dovelopment Workstation                                                                                                    |                                                |  |
| lease select any additional repositories t                                                                                                    | hat you want to use for software installation. |  |
| Softwara Development Workstation<br>lease select any additional repositories t<br>C CentOS                                                                                                    | hat you want to use for software installation. |  |
| ■ Software Development Workstation<br>lease select any additional repositories t<br>✓ CentOS                                                                                                    | hat you want to use for software installation. |  |
| ■ Software Development Workstation<br>lease select any additional repositories t<br>✓ CentOS                                                                                                    | hat you want to use for software installation. |  |
| Contos                                                                                                    | hat you want to use for software installation. |  |
| - Softwara Dovelopment Workstation<br>lease select any additional repositories t<br>⑦ CentOS<br>                                                                                                    | hat you want to use for software installation. |  |
| ease select any additional repositories t<br>☐ CentOS<br>☐ Add additional software repositories<br>☐ Add additional software repositories                                                                                                    | hat you want to use for software installation. |  |
| <ul> <li>■ Software Development Workstation</li> <li>lease select any additional repositories t</li> <li>☑ CentOS</li> <li>☑ ● Add additional software repositories</li> <li>□ can further customize the software separagement application.</li> </ul> | hat you want to use for software installation. |  |

13、 先不添加普通用 户,其他用默认的,就把Linux安装完毕了。

四、设置网络

因为Vmware的NAT设置中关闭了DHCP自动分配IP功能,所以Linux还没有IP,需要我们设置网络各个参数。

1、用root进入Xwindow,右去右上角的网络连接图标,选择修改连接。

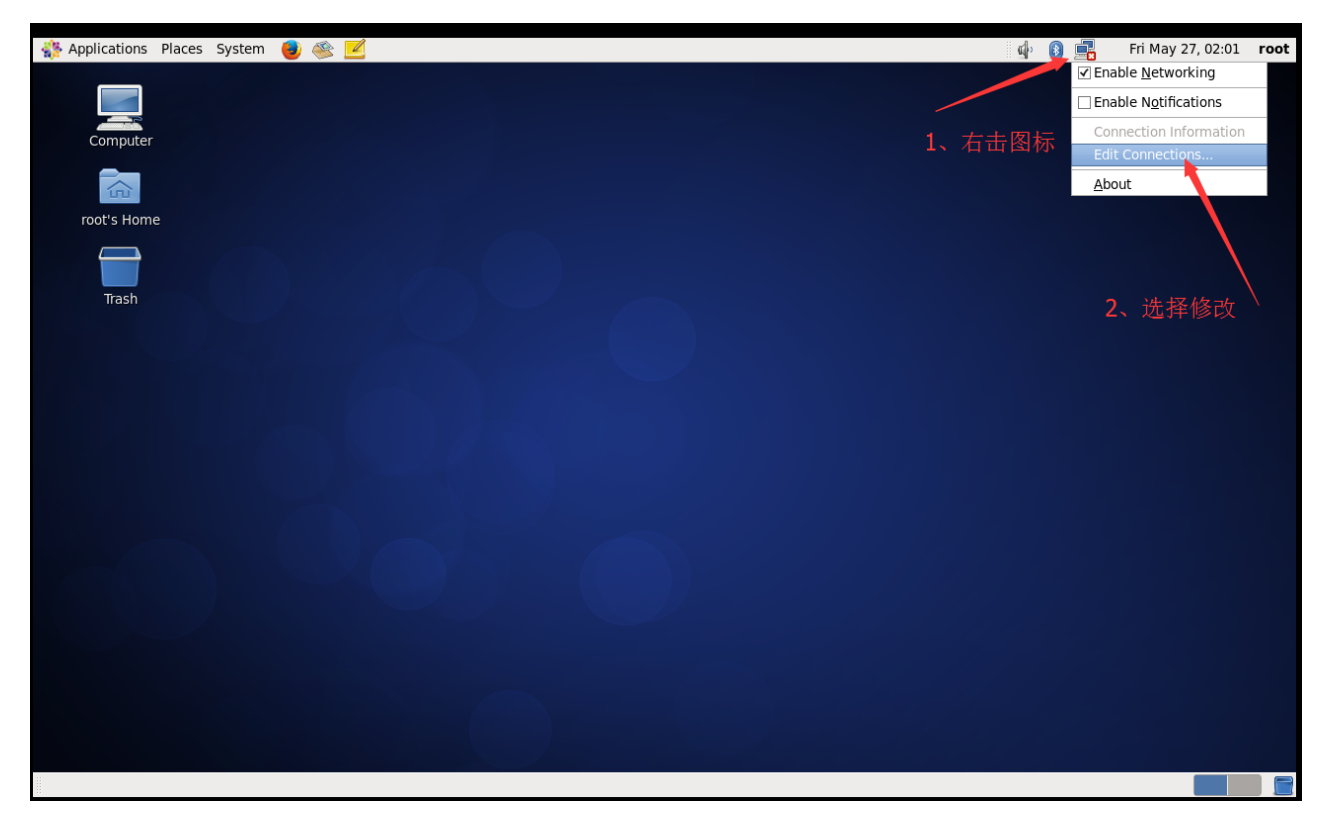

2、 网络连接里列出了当前Linux里所有的网卡,这里只有一个网卡System etho, 点去编辑。

| Netwo       | rk Connections | ×      |
|-------------|----------------|--------|
| Name        | Last Used      | Add    |
| ⊽ Wired     |                | Edit   |
| System eth0 | never          | Delete |
|             | =              |        |
|             |                |        |
|             |                |        |
|             | V              |        |
|             |                | Close  |

3、配置IP、子网掩码、网关(和NAT设置的一样)、DNS等参数,因为NAT里设置网段为 100.\*,所以这台机器可以设置为192.168.100.10网关和NAT一致,为192.168.100.2

| <u>s</u>                                                            | Editing Syst    | tem eth0          | ×          |  |  |
|---------------------------------------------------------------------|-----------------|-------------------|------------|--|--|
| Connection name:                                                    | System eth0     |                   |            |  |  |
| <ul> <li>Connect automatic</li> <li>Available to all use</li> </ul> | cally<br>ers    |                   |            |  |  |
| Wired 802.1x Secur                                                  | ity IPv4 Setti  | ngs IPv6 Settin   | gs         |  |  |
| Method: Manual 🗘                                                    |                 |                   |            |  |  |
| Addresses                                                           |                 |                   |            |  |  |
| Address                                                             | Netmask         | Gateway           | Add        |  |  |
| 192.168.100.10                                                      | 255.255.255.0   | 192.168.100.2     | Delete     |  |  |
|                                                                     |                 |                   |            |  |  |
| DNS servers:                                                        | 202.106.196     | .115              |            |  |  |
| Search domains:                                                     |                 |                   |            |  |  |
| DHCP client ID:                                                     |                 |                   |            |  |  |
| ☑ Require IPv4 a                                                    | ddressing for t | this connection t | o complete |  |  |
|                                                                     |                 |                   | Routes     |  |  |
|                                                                     |                 | Cancel            | Apply      |  |  |

4、用ping来检查是否可以连接外网,如下图,已经连接成功。

| E root@localhost:~/Desktop                                                                                                    |  |  |  |  |  |
|----------------------------------------------------------------------------------------------------|--|--|--|--|--|
| <u>F</u> ile <u>E</u> dit <u>V</u> iew <u>S</u> earch <u>T</u> erminal <u>H</u> elp                                            |  |  |  |  |  |
| [root@localhost Desktop]# ping www.baidu.com                                                                                   |  |  |  |  |  |
| 64 bytes from 61.135.169.125: icmp seq=1 ttl=128 time=5.56 ms                                                                  |  |  |  |  |  |
| 64 bytes from 61.135.169.125: icmp_seq=2 ttl=128 time=3.32 ms                                                                  |  |  |  |  |  |
| 64 bytes from 61.135.169.125: 1cmp_seq=3 ttl=128 time=2.59 ms<br>64 bytes from 61 135.169.125: icmp_seq=4 ttl=128 time=2.92 ms |  |  |  |  |  |
| 64 bytes from 61.135.169.125: icmp_seq=5 ttl=128 time=2.37 ms                                                                  |  |  |  |  |  |
| 64 bytes from 61.135.169.125: icmp_seq=6 ttl=128 time=4.87 ms                                                                  |  |  |  |  |  |
| 64 bytes from 61.135.169.125: icmp_seq=7 ttt=128 time=2.72 ms<br>64 bytes from 61.135.169.125: icmp_seq=8 ttl=128 time=3.07 ms |  |  |  |  |  |
| ^C                                                                                                    |  |  |  |  |  |
| www.a.shifen.com ping statistics<br>8 packets transmitted, 8 received, 0% packet loss, time 7956ms                             |  |  |  |  |  |
| rtt min/avg/max/mdev = 2.378/3.432/5.562/1.081 ms                                                                              |  |  |  |  |  |
| [root@localhost Desktop]# "C                                                                                                   |  |  |  |  |  |
|                                                                                                    |  |  |  |  |  |

- 五、修改Hostname
- 1、 临時修改hostname

```
[root@localhost Desktop]# hostname bigdata-senior01.chybinmy.com
1
```

这种修改方式,系统重启后就会失效。

2、永久修改hostname

想永久修改, 应该修改配置文件 /etc/sysconfig/network。

```
命令:[root@bigdata-senior01 ~] vim /etc/sysconfig/network
1
```

打开文件后,

NETWORKING=yes #使用网络 HOSTNAME=bigdata-senior01.chybinmy.com #设置主机名 • 1

• 2

# 六、配置Host

命令:[root@bigdata-senior01 ~] vim /etc/hosts 添加hosts: 192.168.100.10 bigdata-senior01.chybinmy.com • 1

• 2

七、关闭防火墙

学习环境可以直接把防火墙关闭掉。

(1)用root用户登录后,执行查看防火墙状态。

[root@bigdata-senior01 hadoop]# service iptables status
1

(2) 用[root@bigdata-senior01 hadoop]# service iptables stop 关闭防火墙,这个是临時关闭防火墙。

| <pre>[root@bigdata-senior01 hadoop-2.5.0]# service iptables stop<br/>iptables: Setting chains to policy ACCEPT: filter<br/>iptables: Flushing firewall rules:<br/>iptables: Unloading modules:</pre>                                                                                                    | )<br>]<br>] | ОК<br>ОК<br>ОК | ]<br>]<br>] |
|----------------------------------------------------------------------------------------------------|-------------|----------------|-------------|
| (3) 如果要永久关闭防火墙用。                                                                                                    |             |                |             |
| [root@bigdata-senior01 hadoop]# chkconfig iptables off<br>1                                                                                                    |             |                |             |
| <b>关</b> 闭,这种需要重启才能生效。                                                                                                    |             |                |             |
| 八、关闭selinux                                                                                                    |             |                |             |
| selinux是Linux一个子安全机制,学习环境可以将它禁用。                                                                                                    |             |                |             |
| [hadoop@bigdata-senior01 hadoop-2.5.0]\$ vim /etc/sysconfig/<br>1                                                                                                    | ′se]        | linux          | ×           |
| <pre># This file controls the state of SELinux on the system.<br/># SELINUX= can take one of these three values:<br/># enforcing - SELinux security policy is enforced.<br/># permissive - SELinux prints warnings instead of enfor<br/># disabled - No SELinux policy is loaded.<br/>SELINUX=disabled<br/># SELINUXTYPE= can take one of these two values:<br/># targeted - Targeted processes are protected,<br/># mls - Multi Level Security protection.<br/>SELINUXTYPE=targeted<br/>1<br/>2<br/>3<br/>4<br/>5<br/>6<br/>7<br/>8<br/>9<br/>10</pre> | .cir        | ıg.            |             |

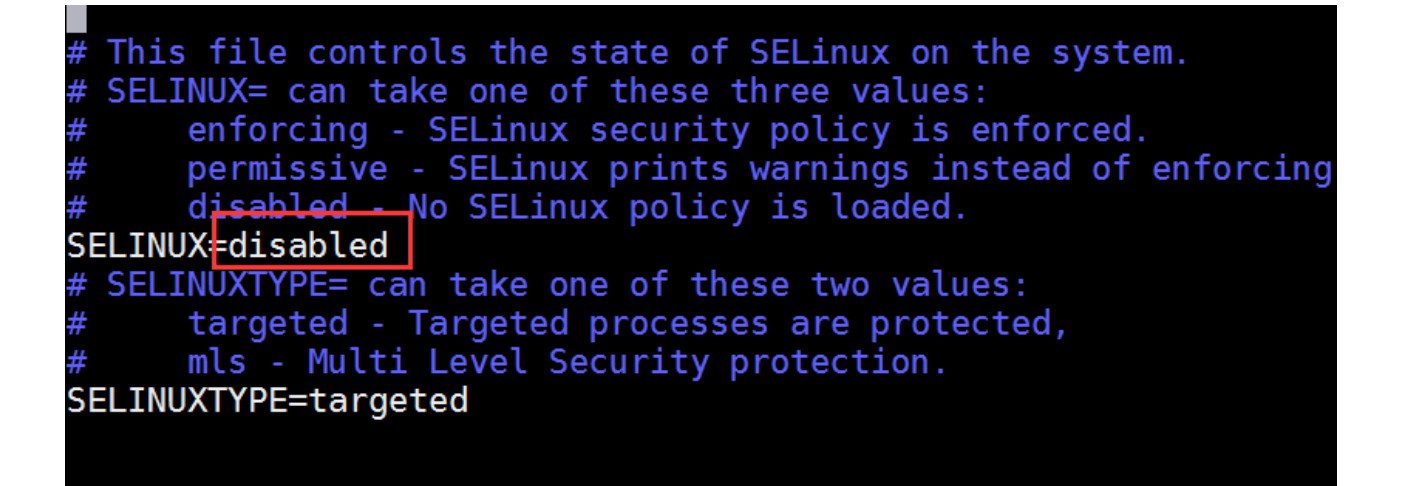

# 第三步、安装JDK

- 九、安装Java JDK
- 1、 查看是否已经安装了java JDK。

[root@bigdata-senior01 Desktop]# java -version
1

注意:Hadoop机器上的JDK,最好是Oracle的Java JDK,不然会有一些问题,比如可能没有JPS命令。

如果安装了其他版本的JDK,卸载掉。

- 2、安装java JDK
- (1) 去下载Oracle版本Java JDK: jdk-7u67-linux-x64.tar.gz
- (2)将jdk-7u67-linux-x64.tar.gz解 承到/opt/modules目录下
- [root@bigdata-senior01 /]# tar -zxvf jdk-7u67-linux-x64.tar.gz -C /opt/modules
  1

(3) 添加环境变量

#### 设置JDK的环境变量 JAVA\_HOME。需要修改配置文件/etc/profile, 追加

export JAVA\_HOME="/opt/modules/jdk1.7.0\_67"
export PATH=\$JAVA\_HOME/bin:\$PATH

- 1
- 2

修改完毕后,执行 source /etc/profile

(4)安装后再次执行 java -version,可以看见已经安装完成。

- 2
- 3
- 4

#### 第二部分:Hadoop本地模式安**装**

#### 第四步、Hadoop部署模式

Hadoop部署模式有:本地模式、1%分布模式、完全分布式模式、HA完全分布式模式。

区分的依据是NameNode、DataNode、ResourceManager、NodeManager等模块运行在几个JVM进程、几个机器。

| 模式名称    | 各个模块占用的JVM进程数 | 各个模块运行在几个机器 <b>数</b> 上 |
|---------|---------------|------------------------|
| 本地模式    | 1个            | 1个                     |
| ゅ分布式模式  | N个            | 1个                     |
| 完全分布式模式 | N个            | N个                     |
| HA完全分布式 | N个            | N个                     |

#### 第五步、本地模式部署

十、本地模式介绍

本地模式是最简单的模式,所有模块都运行与一个JVM进程中,使用的本地文件系统,而不是 HDFS,本地模式主要是用于本地开发过程中的运行调试用。下载hadoop安装包后不用任何设置,默认的就是本地模式。

十一、解斥hadoop后就是直接可以使用

1、 创建一个存放本地模式hadoop的目录

```
[hadoop@bigdata-senior01 modules]$ mkdir /opt/modules/hadoopstandalone
1
```

#### 2、解压hadoop文件

[hadoop@bigdata-senior01 modules]\$ tar -zxf /opt/sofeware/hadoop-2.5.0.tar.gz -C /opt/modules/hadoopstandalone/

1

# 3、确保JAVA\_HOME环境变量已经配置好

[hadoop@bigdata-senior01 modules]\$ echo \${JAVA\_HOME} /opt/modules/jdk1.7.0\_67

- 1
- 2

# 十二、运行MapReduce程序, 验证

我们这里用hadoop自带的wordcount例子来在本地模式下测试跑mapreduce。

1、准备mapreduce输入文件wc.input

[hadoop@bigdata-senior01 modules]\$ cat /opt/data/wc.input hadoop mapreduce hive hbase spark storm sqoop hadoop hive spark hadoop

- 1
- 2
- 3
- 4
- 5

# 2、 运行hadoop自带的mapreduce Demo

[hadoop@bigdata-senior01 hadoopstandalone]\$ bin/hadoop jar share/hadoop/mapreduce/hadoop-mapreduce-examples-2.5.0.jar wordcount /opt/data/wc.input output2

1

| [hadoop@bigdata-senior01 hadoopstandalone]\$ bin/hadoop jar share/hadoop/mapreduce/hadoop-mapreduce-exampl |
|----------------------------------------------------------------------------------------------------|
| lata/wc.input output2                                                                                      |
| 16/07/07 12:50:05 WARN util.NativeCodeLoader: Unable to load native-hadoop library for your platform u     |
| ere applicable                                                                                             |
| 16/07/07 12:50:05 INFO Configuration.deprecation: session.id is deprecated. Instead, use dfs.metrics.sess  |
| 16/07/07 12:50:05 INFO jvm.JvmMetrics: Initializing JVM Metrics with processName=JobTracker, sessionId=    |
| 16/07/07 12:50:05 INFO input.FileInputFormat: Total input paths to process : 1                             |
| 16/07/07 12:50:05 INFO mapreduce.JobSubmitter: number of splits:1                                          |
| 16/07/07 12:50:06 INFO mapreduce.JobSubmitter: Submitting tokens for job: job_local1085723536_0001         |
| 16/07/07 12:50:06 WARN conf.Configuration: file:/tmp/hadoop-hadoop/mapred/staging/hadoop1085723536/.stagi  |
| ob.xml:an attempt to override final parameter: mapreduce.job.end-notification.max.retry.interval; Ignor    |
| 16/07/07 12:50:06 WARN conf.Configuration: file:/tmp/hadoop-hadoop/mapred/staging/hadoop1085723536/.stagi  |
| ob.xml:an attempt to override final parameter: mapreduce.job.end-notification.max.attempts; Ignoring.      |
| 16/07/07 12:50:06 WARN conf.Configuration: file:/tmp/hadoop-hadoop/mapred/local/localRunner/hadoop/job_lo  |
| 1085723536_0001.xml:an attempt to override final parameter: mapreduce.job.end-notification.max.retry.inte  |
| 16/07/07 12:50:06 WARN conf.Configuration: file:/tmp/hadoop-hadoop/mapred/local/localRunner/hadoop/job_lo  |
| 1085723536_0001.xml:an attempt to override final parameter: mapreduce.job.end-notification.max.attempts;   |
| 16/07/07 12:50:06 INFO mapreduce.Job <del>: The url to track the job: http://localhost</del> :8080/        |
| 16/07/07 12:50:06 INFO mapreduce.Job: Running job: job_local1085723536_0001                                |
| 16/07/07 12:50:06 INFO mapred.LocalJobRunner: OutputCommitter set in config null                           |
| 16/07/07 12:50:06 INFO mapred.LocalJobRunner: OutputCommitter is org.apache.hadoop.mapreduce.lib.output.F  |
| 16/07/07 12:50:06 INFO mapred.LocalJobRunner: Waiting for map tasks                                        |
| 16/07/07 12:50:06 INFO mapred.LocalJobRunner: Starting task: attempt_local1085723536_0001_m_000000_0       |

这里可以看到job ID中有local字样,说明是运行在本地模式下的。

# 3、 查看输出文件

本地模式下, mapreduce的输出是输出到本地。

输出目录中有\_SUCCESS文件说明JOB运行成功, part-r-00000是输出结果文件。

# 第三部分:Hadoopゅ分布式模式安装

# 第六步、ゅ分布式Hadoop部署过程

+三、Hadoop所用的用户设置

 ☆健一个名字为hadoop的普通用户
 [root@bigdata-senior01 ~]# useradd hadoop
 [root@bigdata-senior01 ~]# passwd hadoop
 1
 2

2、给hadoop用户sudo权限

```
[root@bigdata-senior01 ~]# vim /etc/sudoers
1
```

设置 标限, 学习环境可以将hadoop用 产的 标限设置的大一些, 但是生产环境一定要注意普通用 产的 标限限制。

root ALL=(ALL) ALL
hadoop ALL=(root) NOPASSWD:ALL
 1
 2

注意:如果root用户无权修改sudoers文件,先手动为root用户添加写权限。

[root@bigdata-senior01 ~]# chmod u+w /etc/sudoers
1

3、切换到hadoop用户

[root@bigdata-senior01 ~]# su - hadoop
[hadoop@bigdata-senior01 ~]\$

- 1
- 2

# 4、 创建存放hadoop文件的目录

[hadoop@bigdata-senior01 ~]\$ sudo mkdir /opt/modules
1

# 5、将hadoop文件夹的所有者指定为hadoop用户

如果存放hadoop的目录的所有者不是hadoop,之后hadoop运行中可能会有本限问题,那么就 讲所有者改为hadoop。

```
[hadoop@bigdata-senior01 ~]# sudo chown -R hadoop:hadoop /opt/modules
1
```

十四、解斥Hadoop目录文件

- 1、 复制hadoop-2.5.0.tar.gz到/opt/modules目录下。
- 2、解斥hadoop-2.5.0.tar.gz

[hadoop@bigdata-senior01 ~]# cd /opt/modules
[hadoop@bigdata-senior01 hadoop]# tar -zxvf hadoop-2.5.0.tar.gz

- 1 • 2
- 十五、配置Hadoop
- 1、配置Hadoop环境变量

```
[hadoop@bigdata-senior01 hadoop]# vim /etc/profile
1
```

# 追加配置:

```
export HAD00P_HOME="/opt/modules/hadoop-2.5.0"
export PATH=$HAD00P_HOME/bin:$HAD00P_HOME/sbin:$PATH
        1
        2
```

执行: source /etc/profile 使得配置生效

# 验证HADOOP\_HOME参数:

[hadoop@bigdata-senior01 /]\$ echo \$HADOOP\_HOME
/opt/modules/hadoop-2.5.0

• 1

- 2
- 2、 配置 hadoop-env.sh、mapred-env.sh、yarn-env.sh文件的JAVA\_HOME参数

```
[hadoop@bigdata-senior01 ~]$ sudo vim ${HADOOP_HOME}/etc/hadoop/hadoop-env.sh
1
```

```
修改JAVA_HOME参数分。
export JAVA_HOME="/opt/modules/jdk1.7.0_67"
• 1
```

- 2
- 3、 配置core-site.xml

| <configuration></configuration>                          |
|----------------------------------------------------------|
| <property></property>                                    |
| <name>fs.defaultFS</name>                                |
| <value>hdfs://bigdata-senior01.chybinmy.com:8020</value> |
|                                                          |
| <property></property>                                    |
| <name>hadoop.tmp.dir</name>                              |
| <value>/opt/data/tmp</value>                             |
|                                                          |
|                                                          |
|                                                          |

[hadoop@bigdata-senior01~]{HADOOP\_HOME}/etc/hadoop/core-site.xml

(1) fs.defaultFS参数配置的是HDFS的地址。

```
<property>
<name>fs.defaultFS</name>
<value>hdfs://bigdata-senior01.chybinmy.com:8020</value>
</property>
• 1
• 2
• 3
• 4
```

 (2) hadoop.tmp.dir 配置的是Hadoop 海時目录,比如HDFS的NameNode数据默认都存 放这个目录下,查看 \*-default.xml 等默认配置文件,就可以看到很多依赖 \${hadoop.tmp.dir} 的配置。

默认的 hadoop.tmp.dir 是 /tmp/hadoop-\${user.name},此時有个问题就是NameNode 会将HDFS的元数据存储在这个/tmp目录下,如果操作系统重启了,系统会清空/tmp目录下的东西,导致NameNode元数据丢失,是个非常严重的问题,所有我们应该修改这个路径。

创建临时目录:

[hadoop@bigdata-senior01 hadoop-2.5.0]\$ sudo mkdir -p /opt/data/tmp 1

将临時目录的所有者修改为hadoop

[hadoop@bigdata-senior01 hadoop-2.5.0]\$ sudo chown -R hadoop:hadoop /opt/data/tmp
1

```
修改hadoop.tmp.dir
```

```
<property>
<name>hadoop.tmp.dir</name>
<value>/opt/data/tmp</value>
</property>
< 1
< 2
< 3
< 4
```

十六、配置、格式化、启动HDFS

1、 配置hdfs-site.xml

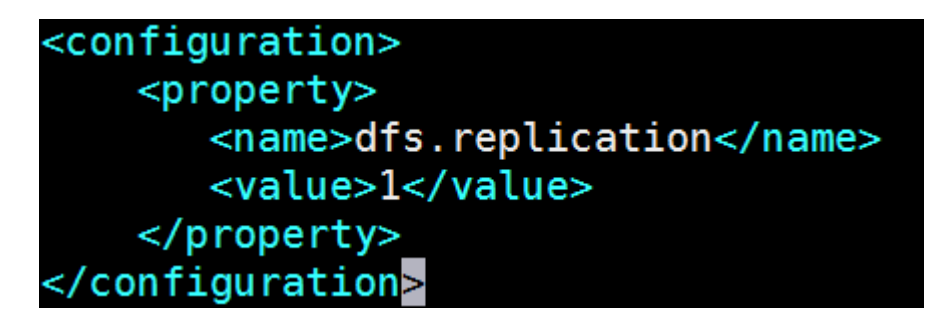

[hadoop@bigdata-senior01 hadoop-2.5.0]\$ vim \${HADOOP\_HOME}/etc/hadoop/hdfssite.xml

1

```
<property>
<name>dfs.replication</name>
<value>1</value>
</property>
```

- 1
- 2
- 3
- 4

dfs.replication配置的是HDFS存储時的备价数量,因为这里是伪分布式环境只有一个节点,所以这里设置为1。

2、格式化HDFS

[hadoop@bigdata-senior01 hadoop-2.5.0]\$ bin/hdfs namenode -format 16/07/04 17:19:31 INFO namenode.NameNode: STARTUP MSG: STARTUP\_MSG: Starting NameNode STARTUP MSG: host = bigdata-senior01.chybinmy.com/127.0.0.1 STARTUP MSG: args = [-format]STARTUP MSG: version = 2.5.0STARTUP MSG: classpath = /opt/modules/hadoop-2.5.0/etc/hadoop:/opt/modules/h /hadoop-2.5.0/share/hadoop/common/lib/jasper-compiler-5.5.23.jar:/opt/modules/ /share/hadoop/common/lib/snappy-java-1.0.4.1.jar:/opt/modules/hadoop-2.5.0/sha p/common/lib/protobuf-java-2.5.0.jar:/opt/modules/hadoop-2.5.0/share/hadoop/co ommon/lib/jackson-xc-1.9.13.jar:/opt/modules/hadoop-2.5.0/share/hadoop/common/ tpcore-4.2.5.jar:/opt/modules/hadoop-2.5.0/share/hadoop/common/lib/hadoop-auth s-codec-2.0.0-M15.jar:/opt/modules/hadoop-2.5.0/share/hadoop/common/lib/xz-1.0 :/opt/modules/hadoop-2.5.0/share/hadoop/common/lib/jettison-1.1.jar:/opt/modul les/hadoop-2.5.0/share/hadoop/common/lib/jetty-6.1.26.jar:/opt/modules/hadoopop-2.5.0/share/hadoop/common/lib/commons-math3-3.1.1.jar:/opt/modules/hadoop-2 /hadoop/common/lib/jasper-runtime-5.5.23.jar:/opt/modules/hadoop-2.5.0/share/ha n/lib/asm-3.2.jar:/opt/modules/hadoop-2.5.0/share/hadoop/common/lib/jackson-ma og4j12-1.7.5.jar:/opt/modules/hadoop-2.5.0/share/hadoop/common/lib/api-asn1-ap

[hadoop@bigdata-senior01 ~]\$ hdfs namenode -format 1

格式化是对HDFS这个分布式文件系统中的DataNode进行分块,统计所有分块后的初始元数据的存储在NameNode中。

格式化后, 查看core-site.xml里hadoop.tmp.dir(本例是/opt/data目录)指定的目录下是否 有了dfs目录,如果有, 说明格式化成功。

# 注意:

- 格式化時,这里注意hadoop.tmp.dir目录的权限问题,应该hadoop普通用户有读写权限才行,可以将/opt/data的所有者改为hadoop。
   [hadoop@bigdata-senior01 hadoop-2.5.0]\$ sudo chown -R hadoop:hadoop /opt/data
- 2. 查看NameNode格式化后的目录。

```
[hadoop@bigdata-senior01 ~]$ ll /opt/data/tmp/dfs/name/current
1
```

```
[hadoop@bigdata-senior01 hadoop-2.5.0]$ ll /opt/data/tmp/dfs/name/current/
total 16
-rw-rw-r-. 1 hadoop hadoop 353 Jul 4 17:25 fsimage_000000000000000000
-rw-rw-r-. 1 hadoop hadoop 62 Jul 4 17:25 fsimage_0000000000000000000.md5
-rw-rw-r-. 1 hadoop hadoop 2 Jul 4 17:25 seen_txid
-rw-rw-r-. 1 hadoop hadoop 202 Jul 4 17:25 VERSION
```

fsimage是NameNode元数据在内存满了后,持久化保存到的文件。

fsimage\*.md5 是校验文件,用于校验fsimage的完整性。

seen\_txid 是hadoop的版本

### vession文件里保存:

- namespaceID: NameNode的唯一ID。
- clusterID:集群ID, NameNode和DataNode的集群ID应该一致, 表明是一个集群。

- 2
- 3
- 4
- 5
- 6
- 7

# 3、 启动NameNode

[hadoop@bigdata-senior01 hadoop-2.5.0]\$ \${HADOOP\_HOME}/sbin/hadoop-daemon.sh start
namenode

starting namenode, logging to /opt/modules/hadoop-2.5.0/logs/hadoop-hadoopnamenode-bigdata-senior01.chybinmy.com.out

- 1
- 2

[hadoop@bigdata-senior01 hadoop-2.5.0]\$ \${HADOOP\_HOME}/sbin/hadoop-daemon.sh start namenode starting namenode, logging to /opt/modules/hadoop-2.5.0/logs/hadoop-hadoop-namenode-bigdata-senior01.chybinmy.com.out

#### 4、 启动DataNode

[hadoop@bigdata-senior01 hadoop-2.5.0]\$ \${HAD00P\_HOME}/sbin/hadoop-daemon.sh start
datanode

starting datanode, logging to /opt/modules/hadoop-2.5.0/logs/hadoop-hadoopdatanode-bigdata-senior01.chybinmy.com.out

- 1
- 2

[hadoop@bigdata-senior01 hadoop-2.5.0]\$ \${HADOOP\_HOME}/sbin/hadoop-daemon.sh start datanode starting datanode, logging to /opt/modules/hadoop-2.5.0/logs/hadoop-hadoop-datanode-bigdata-senior01.chybinmy.com.ou1

#### 5、 启动SecondaryNameNode

[hadoop@bigdata-senior01 hadoop-2.5.0]\$ \${HADOOP\_HOME}/sbin/hadoop-daemon.sh start secondarynamenode

starting secondarynamenode, logging to /opt/modules/hadoop-2.5.0/logs/hadoophadoop-secondarynamenode-bigdata-senior01.chybinmy.com.out

- 1
- 2

[hadoop@bigdata-senior01 hadoop-2.5.0]\$ \${HADOOP HOME}/sbin/hadoop-daemon.sh start secondarynamenode starting secondarynamenode, logging to /opt/modules/hadoop-2.5.0/logs/hadoop-hadoop-secondarynamenode-bigdata-senior01.chybinmy.com.out

# 6、JPS命令查看是否已经启动成功,有结果就是启动成功了。

> [hadoop@bigdata-senior01 hadoop-2.5.0]\$ jps 3034 NameNode 3233 Jps 3193 SecondaryNameNode 3110 DataNode

# 7、HDFS上测试创建目录、上传、下载文件

# HDFS上创建目录

[hadoop@bigdata-senior01 hadoop-2.5.0]\$ \${HADOOP\_HOME}/bin/hdfs dfs -mkdir /demo1
1

# 上传本地文件到HDFS上

[hadoop@bigdata-senior01 hadoop-2.5.0]\$ \${HADOOP\_HOME}/bin/hdfs dfs -put
\${HADOOP\_HOME}/etc/hadoop/core-site.xml /demo1

- 1
- 2

#### 读取HDFS上的文件内容

[hadoop@bigdata-senior01 hadoop-2.5.0]\$ \${HADOOP\_HOME}/bin/hdfs dfs -cat /demo1/core-site.xml

1

```
[hadoop@bigdata-senior01 hadoop-2.5.0]$ ${HADOOP HOME}/bin/hdfs dfs -cat /demo1/core-site.xm
16/07/04 17:46:29 WARN util.NativeCodeLoader: Unable to load native-hadoop library for your
<?xml version="1.0" encoding="UTF-8"?>
<?xml-stylesheet type="text/xsl" href="configuration.xsl"?>
< | - -
  Licensed under the Apache License, Version 2.0 (the "License");
  you may not use this file except in compliance with the License.
  You may obtain a copy of the License at
    http://www.apache.org/licenses/LICENSE-2.0
 Unless required by applicable law or agreed to in writing, software distributed under the License is distributed on an "AS IS" BASIS,
  WITHOUT WARRANTIES OR CONDITIONS OF ANY KIND, either express or implied.
  See the License for the specific language governing permissions and
  limitations under the License. See accompanying LICENSE file.
 ->
<!-- Put site-specific property overrides in this file. -->
<configuration>
  <property>
     <name>fs.defaultFS</name>
     <value>hdfs://bigdata-senior01.chybinmy.com:8020</value>
 </property>
  <property>
     <name>hadoop.tmp.dir</name>
     <value>/opt/data/tmp</value>
  </property>
</configuration>
```

从HDFS上下载文件到本地

[hadoop@bigdata-senior01 hadoop-2.5.0]\$ bin/hdfs dfs -get /demo1/core-site.xml
1

| [hadoop@bigo<br>total 40 | dat | ta-senio | or01 had | doop-2 | 2.5.0 | ]\$ | 11    |               |
|--------------------------|-----|----------|----------|--------|-------|-----|-------|---------------|
| drwxr-xr-x.              | 2   | hadoop   | hadoop   | 4096   | Jul   | 2   | 10:03 | bin           |
| -rw-rr                   | 1   | hadoop   | hadoop   | 988    | Jul   | 4   | 17:48 | core-site.xml |
| drwxr-xr-x.              | 3   | hadoop   | hadoop   | 4096   | Jul   | 4   | 15:13 | etc           |
| drwxrwxr-x.              | 2   | hadoop   | hadoop   | 4096   | Jul   | 4   | 15:23 | hadoop_tmp    |
| drwxr-xr-x.              | 2   | hadoop   | hadoop   | 4096   | Jul   | 2   | 10:03 | include       |
| drwxr-xr-x.              | 3   | hadoop   | hadoop   | 4096   | Jul   | 2   | 10:03 | lib           |
| drwxr-xr-x.              | 2   | hadoop   | hadoop   | 4096   | Jul   | 2   | 10:03 | libexec       |
| drwxrwxr-x.              | 2   | hadoop   | hadoop   | 4096   | Jul   | 4   | 17:35 | logs          |
| drwxr-xr-x.              | 2   | hadoop   | hadoop   | 4096   | Jul   | 2   | 10:03 | sbin          |
| drwxr-xr-x.              | 4   | hadoop   | hadoop   | 4096   | Aug   | 7   | 2014  | share         |

十七、配置、启动YARN

1、 配置mapred-site.xml

默认没有mapred-site.xml文件,但是有个mapred-site.xml.template配置模板文件。复制模板 生成mapred-site.xml。

[hadoop@bigdata-senior01 hadoop-2.5.0]# cp etc/hadoop/mapred-site.xml.template
etc/hadoop/mapred-site.xml

1

# 添加配置如下:

```
<property>
<name>mapreduce.framework.name</name>
<value>yarn</value>
</property>
```

- 1
- 2
- 3
- 4

指定mapreduce运行在yarn框架上。

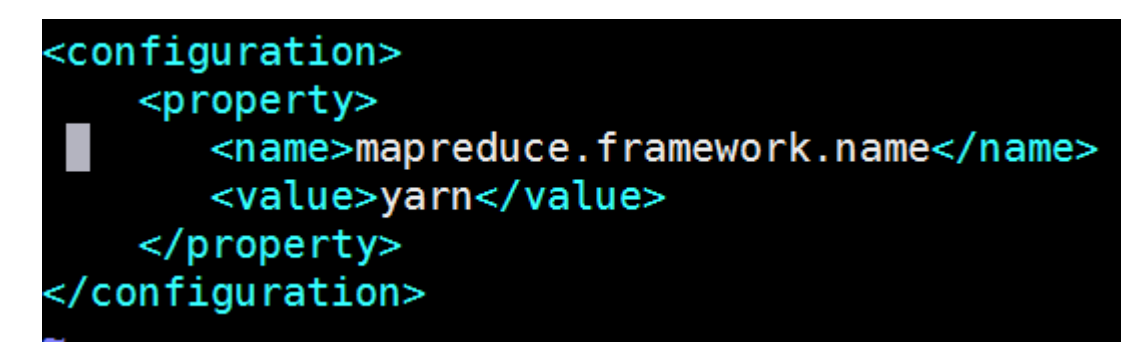

2、 配置yarn-site.xml

```
添加配置如下:
```

```
<property>
<name>yarn.nodemanager.aux-services</name>
<value>mapreduce_shuffle</value>
</property>
<name>yarn.resourcemanager.hostname</name>
<value>bigdata-senior01.chybinmy.com</value>
</property>
• 1
• 2
```

- 2
- 3
- 4
- 5
- 6 • 7
- / • 8
- 8
- yarn.nodemanager.aux-services配置了yarn的默认混洗方式,选择为mapreduce的默认 混洗算法。

• yarn.resourcemanager.hostname指定了Resourcemanager运行在哪个节点上。

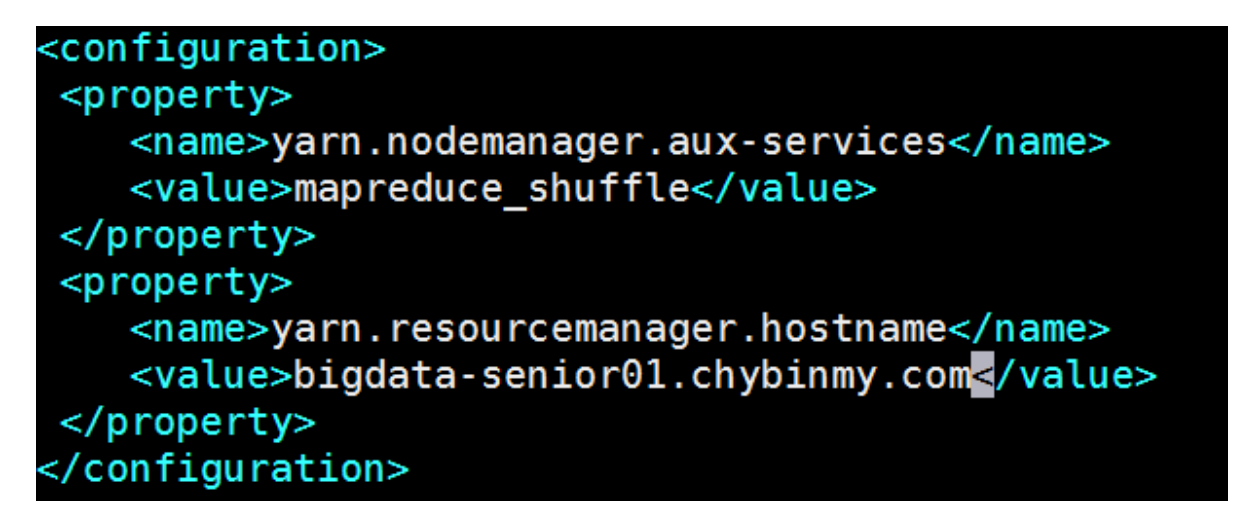

3、 启动Resourcemanager

[hadoop@bigdata-senior01 hadoop-2.5.0]\$ \${HADOOP\_HOME}/sbin/yarn-daemon.sh start
resourcemanager

1

[hadoop@bigdata-senior01 hadoop-2.5.0]\$ \${HADOOP\_HOME}/sbin/yarn-daemon.sh start resourcemanager starting resourcemanager, logging to /opt/modules/hadoop-2.5.0/logs/yarn-hadoop-resourcemanager-bigdata-senior01.chybinmy.com.out

#### 4、 启动nodemanager

[hadoop@bigdata-senior01 hadoop-2.5.0]\$ \${HADOOP\_HOME}/sbin/yarn-daemon.sh start
nodemanager

1

[hadoop@bigdata-senior01 hadoop-2.5.0]\$ \${HADOOP\_HOME}/sbin/yarn-daemon.sh start nodemanager starting nodemanager, logging to /opt/modules/hadoop-2.5.0/logs/yarn-hadoop-nodemanager-bigdata-senior01.chybinmy.com.out

5、 查看是否启动成功

- 3
- 4
- 5
- 6
- 7

可以看到ResourceManager、NodeManager已经启动成功了。

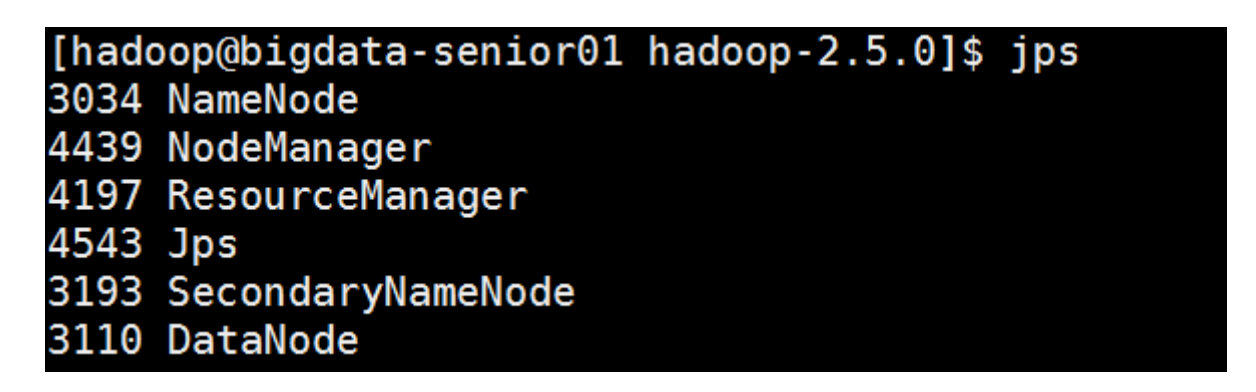

6、YARN的Web页面

YARN的Web客户端端口号是8088, 通过<u>http://192.168.100.10:8088/</u>可以查看。

| 🗅 Namenode informa × 🗅 Al                                                      | l Applications                        | ×         |                   |              |            | <u> </u>     |                    | ×             |
|--------------------------------------------------------------------------------|---------------------------------------|-----------|-------------------|--------------|------------|--------------|--------------------|---------------|
| ← → C 192.168.100.10:8                                                         | 3088/cluster                          |           |                   |              |            |              | <mark>6</mark> ۲ ر | 2 =           |
| ‼ 应用 🗀 北风网 🗀 Hadoop (                                                          | 🗅 Idea  🗀 Java                        | 🗀 Linux 🕻 | 🗅 Work            |              |            |              |                    |               |
| · Cluster                                                                      | Cluster Me                            | etrics    |                   |              |            | All          | Ар                 | pl            |
| About                                                                          | Apps                                  | Apps      | Apps              | Apps         | Containers | Memory       | Memory             | Men           |
| <u>Nodes</u><br>Applications                                                   | Submitted                             | Pending   | Running           | Completed    | Running    | Used         | Total              | Rese          |
| NEW                                                                            | 0                                     | 0         | 0                 | 0            | 0          | 0 8          | 8 GB               | 0 8           |
| NEW SAVING<br>SUBMITTED<br>ACCEPTED<br>RUNNING<br>FINISHED<br>FAILED<br>KILLED | Show 20 •<br>ID • User<br>Showing 0 t | entries   | e ≎ AI<br>entries | oplication 7 | `ype ≎     | Queue ≎      | Star<br>No         | tTime<br>data |
|                                                                                |                                       |           |                   |              |            |              |                    |               |
| > 100IS                                                                        |                                       |           |                   |              |            |              |                    |               |
|                                                                                |                                       |           |                   |              |            |              |                    |               |
| ٩                                                                              |                                       |           |                   |              |            | <u>About</u> | Apache             | Had           |

十八、运行MapReduce Job

在Hadoop的share目录里, 自举了一些jar包, 里面举有一些mapreduce实例小例子, 位置在 share/hadoop/mapreduce/hadoop-mapreduce-examples-2.5.0.jar, 可以运行这些例子体 验图搭建好的Hadoop平台, 我们这里来运行最经典的WordCount实例。

1、 创建网试用的Input文件

#### 创建输入目录:

[hadoop@biqdata-senior01 hadoop-2.5.0]\$ bin/hdfs dfs -mkdir -p /wordcountdemo/input

1

创建原始文件:

在本地/opt/data目录创建一个文件wc.input,内容如下。

将wc.input文件上传到HDFS 的/wordcountdemo/input目录中:

[hadoop@bigdata-senior01 hadoop-2.5.0]\$ bin/hdfs dfs -put /opt/data/wc.input /wordcountdemo/input 1

hadoop mapreduce hive hbase spark storm sqoop hadoop hive spark hadoop

[hadoop@bigdata-senior01 hadoop-2.5.0]\$ bin/hdfs dfs -put /opt/data/wc.input /wordcountdemo/input 16/07/05 05:08:16 WARN util.NativeCodeLoader: Unable to load native-hadoop library for your platform. lasses where applicable [hadoop@bigdata-senior01 hadoop-2.5.0]\$ bin/hdfs dfs -ls /wordcountdemo/input 16/07/05 05:08:43 WARN util.NativeCodeLoader: Unable to load native-hadoop library for your platform. lasses where applicable ound 1 items 1 hadoop supergroup 71 2016-07-05 05:08 /wordcountdemo/input/wc.input - rw-r--r--

2、 运行WordCount MapReduce Job

[hadoop@bigdata-senior01 hadoop-2.5.0]\$ bin/yarn jar share/hadoop/mapreduce/hadoop-mapreduce-examples-

2.5.0.jar wordcount /wordcountdemo/input /wordcountdemo/output

- 1
- 2

| [hadoop@bigdata-senior01 hadoop-2.5.0]\$ bin/yarn jar share/hadoop/mapreduce/hadoop-mapreduce-examples-2.5.0.jar wordcount/wordcountdemo/input |
|----------------------------------------------------------------------------------------------------|
| /wordcountdemo/output                                                                                                    |
| 16/07/05 05:12:02 WARN util.NativeCodeLoader: Unable to load native-hadoop library for your platform using builtin-java classes where applic   |
| able                                                                                                    |
| 16/07/05 05:12:04 INFO client.RMProxy: Connecting to ResourceManager at /0.0.0.0:8032                                                          |
| 16/07/05 05:12:05 INF0 input.FileInputFormat: Total input paths to process : 1                                                                 |
| 16/07/05 05:12:05 INFO mapreduce.JobSubmitter: number of splits:1                                                                              |
| 16/07/05 05:12:05 INFO mapreduce.JobSubmitter: Submitting tokens for job: job_1467665627197_0001                                               |
| 16/07/05 05:12:06 INF0 impl.YarnClientImpl: Submitted application application_1467665627197_0001                                               |
| 16/07/05 05:12:06 INFO mapreduce.Job: The url to track the job: http://localhost:8088/proxy/application_1467665627197_0001/                    |
| 16/07/05 05:12:06 INFO mapreduce.Job: Running job: job_1467665627197_0001                                                                      |
| 16/07/05 05:12:17 INFO mapreduce.Job: Job job_1467665627197_0001 running in uber mode : false                                                  |
| 16/07/05 05:12:17 INFO mapreduce.Job: map 0% reduce 0%                                                                                         |
| 16/07/05 05:12:30 INFO mapreduce.Job: map 100% reduce 0%                                                                                       |
| 16/07/05 05:12:44 INFO mapreduce.Job: map 100% reduce 100%                                                                                     |

# 3. 查看输出结果目录

[hadoop@bigdata-senior01 hadoop-2.5.0]\$ bin/hdfs dfs -ls /wordcountdemo/output 1 hadoop supergroup 0 2016-07-05 05:12 -rw-r--r--/wordcountdemo/output/\_SUCCESS -rw-r--r--1 hadoop supergroup 60 2016-07-05 05:12 /wordcountdemo/output/part-r-00000 • 1

- 2
- 3

| [hadoop@bigdata-senior01 hadoop-2.5.0]  | \$ bin/hdfs dfs -ls /wordcountdemo/output                 |
|-----------------------------------------|-----------------------------------------------------------|
| 16/07/05 05:14:26 WARN util.NativeCodel | Loader: Unable to load native-hadoop library for your pla |
| able                                    |                                                           |
| Found 2 items                           |                                                           |
| -rw-rr 1 hadoop supergroup              | 0 2016-07-05 05:12 /wordcountdemo/output/_SUCCESS         |
| rw-rr 1 hadoon supergroup               | 60 2016-07-05 05:12 /wordcountdemo/output/part-r-00000    |

- output目录中有两个文件, \_SUCCESS文件是空文件, 有这个文件说明Job执行成功。
- part-r-00000文件是结果文件,其中-r-说明这个文件是Reduce阶段产生的结果, mapreduce程序执行时,可以没有reduce阶段,但是肯定会有map阶段,如果没有 reduce阶段这个地方有是-m-。
- 一个reduce会产生一个part-r-开头的文件。
- 查看输出文件内容。

[hadoop@bigdata-senior01 hadoop-2.5.0]\$ bin/hdfs dfs -cat /wordcountdemo/output/part-r-00000 hadoop 3 hbase 1 hive 2 mapreduce 1

mapreduce spark 2 sqoop 1 storm 1 • 1

- 2
- 3
- 4
- 5
- 6
- 7
- 8

结果是按照键值排好序的。

十九、停止Hadoop

[hadoop@bigdata-senior01 hadoop-2.5.0]\$ sbin/hadoop-daemon.sh stop namenode stopping namenode [hadoop@bigdata-senior01 hadoop-2.5.0]\$ sbin/hadoop-daemon.sh stop datanode [hadoop@bigdata-senior01 hadoop-2.5.0]\$ sbin/yarn-daemon.sh stop resourcemanager stopping resourcemanager [hadoop@bigdata-senior01 hadoop-2.5.0]\$ sbin/yarn-daemon.sh stop nodemanager stopping nodemanager • 1

- 2
- 3
- 4
- 5
- 6
- 7
- 8

[hadoop@bigdata-senior01 hadoop-2.5.0]\$ sbin/hadoop-daemon.sh stop namenode stopping namenode [hadoop@bigdata-senior01 hadoop-2.5.0]\$ sbin/hadoop-daemon.sh stop datanode [hadoop@bigdata-senior01 hadoop-2.5.0]\$ sbin/yarn-daemon.sh stop resourcemanager stopping resourcemanager [hadoop@bigdata-senior01 hadoop-2.5.0]\$ sbin/yarn-daemon.sh stop nodemanager stopping nodemanager

二十、 Hadoop各个功能模块的理解

#### 1、HDFS模块

HDFS负责大数据的存储,通过将大文件分块后进行分布式存储方式,突破了服务器硬盘大小的限制,解决了单台机器无法存储大文件的问题,HDFS是个相对独立的模块,可以为YARN 提供服务,也可以为HBase等其他模块提供服务。

2、YARN模块

YARN是一个通用的资源协同和任务调度框架,是为了解决Hadoop1.x中MapReduce里 NameNode负载太大和其他问题而创建的一个框架。

YARN是个通用框架,不止可以运行MapReduce,还可以运行Spark、Storm等其他计算框架。

3、MapReduce模块

MapReduce是一个计算框架, 它给出了一种数据处理的方式, 即通过Map阶段、Reduce阶段 来分布式地流式处理数据。它只适用于大数据的离线处理, 对实時性要求很高的应用不适用。

#### 第七步、开启历史服务

二十一、历史服务介绍

Hadoop开启历史服务可以在web页面上查看Yarn上执行job情况的详细信息。可以通过历史服务器查看已经运行完的Mapreduce作业记录,比如用了多少个Map、用了多少个Reduce、作业提交时间、作业启动时间、作业完成时间等信息。

二十二、开启历史服务

1

开启后,可以通过Web页面查看历史服务器:

http://bigdata-senior01.chybinmy.com:19888/

二十三、Web查看job执行历史

1、 运行一个mapreduce任务

[hadoop@bigdata-senior01 hadoop-2.5.0]\$ bin/yarn jar share/hadoop/mapreduce/hadoop-mapreduce-examples-2.5.0.jar wordcount /wordcountdemo/input /wordcountdemo/output1

- 1
- 2

# 2、job执行中

|                   |                 |                 |                   |                  |                        |                 |                  |                                        |                 |             |           |                             |                    | ±        | -                |             | ×           |
|-------------------|-----------------|-----------------|-------------------|------------------|------------------------|-----------------|------------------|----------------------------------------|-----------------|-------------|-----------|-----------------------------|--------------------|----------|------------------|-------------|-------------|
| 38/cluster/ap     | ps              |                 |                   |                  |                        |                 |                  |                                        |                 |             |           |                             |                    |          | G                | e 😒 🛛       | • =         |
| Idea 🗀 Java       | 🗀 Linux 🕻       | 🗅 Work          |                   |                  |                        |                 |                  |                                        |                 |             |           |                             |                    |          |                  |             |             |
| _                 |                 |                 |                   |                  |                        |                 |                  |                                        |                 |             |           |                             |                    |          | Logged i         | n as: c     | dr.who      |
| <u>ק</u> נ        |                 |                 |                   |                  |                        | A               | opli             | icatio                                 | ns              |             |           |                             |                    |          |                  |             |             |
| •                 |                 |                 |                   |                  |                        |                 | •                |                                        |                 |             |           |                             |                    |          |                  |             |             |
| Cluster M         | etrics          |                 |                   |                  |                        |                 |                  |                                        |                 |             |           |                             |                    |          |                  |             |             |
| Apps<br>Submitted | Apps<br>Pending | Apps<br>Running | Apps<br>Completed | Contain<br>Runni | ners Memory<br>ng Used | Memory<br>Total | y Memory<br>Rese | ory VCores<br>rved Used                | VCores<br>Total | VCc<br>Rese | erved Nod | ive Decommissi<br>les Nodes | oned Lost<br>Nodes | Unł      | healthy<br>Nodes | Rebo<br>Noo | oted<br>des |
| 1                 | 0               | 1               | 0                 | 2                | 3 GB                   | 8 GB            | 0 B              | 2                                      | 8               | 0           | <u>1</u>  | <u>0</u>                    | <u>0</u>           | <u>0</u> |                  | <u>0</u>    |             |
| Show 20 •         | entries         |                 |                   |                  |                        |                 |                  |                                        |                 |             |           |                             | Search             |          |                  |             |             |
|                   | ID              |                 | ▼ User ≎          | Name<br>\$       | Applicatio<br>Type     | n Qı            | leue ≎           | StartTime<br>≎                         | Finish          | Time<br>≎   | State ≎   | FinalStatus≎                | Progress           | \$       | Track            | ing UI      | \$          |
| applicatio        | on 1467869      | 293970 00       | 01 hadoop         | word<br>count    | MAPREDUCE              | de              | fault            | Thu, 07<br>Jul 2016<br>05:39:07<br>GMT | N/A             |             | RUNNING   | UNDEFINED                   |                    |          | Applicat         | tionMa      | <u>ster</u> |
| Showing 1         | to 1 of 1       | ontrios         |                   |                  |                        |                 |                  |                                        |                 |             |           |                             | Einet Da           |          |                  | low+ I      | act         |

# 3、 查看job历史

| P                 |                 |                 |                   |                       | All                | Ар              | plic               | atio                                   | ns                    |                    |                 |                         |               |                  |                      |
|-------------------|-----------------|-----------------|-------------------|-----------------------|--------------------|-----------------|--------------------|----------------------------------------|-----------------------|--------------------|-----------------|-------------------------|---------------|------------------|----------------------|
| Cluster Me        | etrics          |                 |                   |                       |                    |                 |                    |                                        |                       |                    |                 |                         |               |                  |                      |
| Apps<br>Submitted | Apps<br>Pending | Apps<br>Running | Apps<br>Completed | Containers<br>Running | s Memory<br>Used   | Memory<br>Total | Memory<br>Reserved | VCores<br>Used                         | VCores<br>Total       | VCores<br>Reserved | Active<br>Nodes | Decommissioned<br>Nodes | Lost<br>Nodes | Unhealt<br>Nodes | hy Rebooted<br>Nodes |
| 1                 | 0               | 0               | 1                 | 0                     | 0 B                | 8 GB            | 0 B                | 0                                      | 8                     | 0                  | 1               | <u>0</u>                | <u>0</u>      | <u>0</u>         | <u>0</u>             |
| Show 20 🔹         | entries         |                 |                   |                       |                    |                 |                    |                                        |                       |                    |                 |                         | Search        | :                |                      |
|                   | ID              |                 | User≎             | Name<br>\$            | Applicatio<br>Type | n<br>¢          | )ueue ᅌ            | StartTime <sup>:</sup>                 | > Fini                | shTime ≎           | State ≎         | FinalStatus ≎           | Progr         | ess ≎            | Tracking UI<br>≎     |
| application       | n 1467869       | 293970 00       | 01 hadoop         | word MAF<br>count     | PREDUCE            | de              | fault              | Thu, 07<br>Jul 2016<br>05:39:07<br>GMT | Thu,<br>2016<br>05:40 | 07 Jul<br>0:18 GMT | FINISHED        | SUCCEEDED               |               |                  | <u>Historv</u>       |
| Showing 1 t       | o 1 of 1        | entries         |                   |                       |                    |                 |                    |                                        |                       |                    |                 |                         | ist Pi        |                  | 1 Next Last          |
|                   |                 |                 |                   |                       |                    |                 |                    |                                        |                       |                    |                 |                         |               |                  |                      |

| MapReduce Job job × Brow   | sing HDFS ×             |                  |                              |                    | -            |                 |           | ×     |
|----------------------------|-------------------------|------------------|------------------------------|--------------------|--------------|-----------------|-----------|-------|
| ← → C 🗋 bigdata-senior01.c | hybinmy.com:19888/jobhi | story/job/job_14 | 68133958728                  | 3_0001/jobhisto    | ry/job/job_1 | 468133 <b>⊕</b> | S 2       |       |
| 👖 应用 🗀 北风网 🗀 Hadoop 🗀 I    | dea 🗀 Java 🗀 Linux 🗀 🕻  | Work             |                              |                    |              |                 |           |       |
| A The A                    |                         |                  |                              |                    | Log          | gged in a       | s: dr.w   | /ho ' |
|                            |                         | on Do            | duce                         |                    |              |                 |           |       |
|                            |                         | арке             | uuce                         |                    |              |                 |           |       |
|                            | ioh                     | 1469             | 2122                         | 0587               | 778          | 00              | <b>N1</b> |       |
|                            | Jon_                    |                  |                              | 5567               | 20_          | _00             |           | •     |
| A 11 11                    |                         |                  |                              |                    |              | T 1 0           |           | _     |
| Application                |                         |                  |                              |                    |              | Job O           | vervie    | ew    |
| - Job                      |                         | Job Name         | : word cou                   | int                |              |                 |           |       |
| <u>Overview</u>            |                         | User Name        | . nadoop                     |                    |              |                 |           |       |
| Counters                   |                         | Queue            | <ul> <li>SUCCEEDE</li> </ul> | 70                 |              |                 |           |       |
| Configuration<br>Map tacks |                         | Uberized         | <ul> <li>false</li> </ul>    | 0                  |              |                 |           |       |
|                            |                         | Submitted        | · Sun Iul                    | 10 14:59:56        | CST 2016     |                 |           |       |
|                            |                         | Started          | : Sun Jul                    | 10 15:00:05        | CST 2016     |                 |           |       |
| <ul> <li>Tools</li> </ul>  |                         | Finished         | : Sun Jul                    | 10 15:00:19        | CST 2016     |                 |           |       |
|                            |                         | Elapsed          | : 13sec                      |                    |              |                 |           |       |
|                            |                         | Diagnostics      | :                            |                    |              |                 |           |       |
|                            | Ave                     | rage Map Tim     | e 4sec                       |                    |              |                 |           |       |
|                            | Average                 | Shuffle Tim      | e 3sec                       |                    |              |                 |           |       |
|                            | Avera                   | ge Merge Tim     | e Osec                       |                    |              |                 |           |       |
|                            | Averag                  | e Reduce Tim     | e Osec                       |                    |              |                 |           |       |
|                            | ApplicationMaster       |                  |                              |                    |              |                 |           |       |
|                            | Attempt Number          | Start            | Time                         |                    | Node         |                 | Log       | 75    |
|                            | 1                       | Sun Tul 10 1     | 5:00:01                      | bigdata-           | 11000        |                 | 109       | s     |
|                            | -                       | CST 2016         |                              | <u>senior01.</u> c | hybinmy.co   | om:8042         | 100       |       |
|                            |                         |                  |                              |                    |              |                 |           |       |
|                            | Task Type               | 9                | Tota                         | 1                  | Com          | plete           |           |       |
|                            | Map                     |                  | 1                            | 1                  |              |                 |           |       |
|                            | Reduce                  |                  | 1                            | 1                  |              |                 |           |       |
|                            | Attempt Type            | F                | ailed                        | Killed             | S            | uccessf         | ul        |       |
|                            | Maps                    | 0                |                              | 0                  | 1            |                 |           |       |
|                            | Reduces                 | <u>0</u>         |                              | 0                  | 1            |                 |           |       |
|                            |                         |                  |                              |                    |              |                 |           |       |

历史服务器的Web端口默认是19888,可以查看Web界面。

但是在上面所显示的某一个Job任条页面的最下面,Map和Reduce个数的链接上,点去进入 Map的详细信息页面,再查看某一个Map或者Reduce的详细日志是看不到的,是因为没有开 启日志聚集服条。

二十四、开启日志聚集

4、日志聚集介绍

MapReduce是在各个机器上运行的,在运行过程中产生的日志存在于各个机器上,为了能够统一查看各个机器的运行日志,将日志集中存放在HDFS上,这个过程就是日志聚集。

5、 开启日志聚集

配置日志聚集功能:

Hadoop默认是不启用日志聚集的。在yarn-site.xml文件里配置启用日志聚集。

```
<property>
<name>yarn.log-aggregation-enable</name>
<value>true</value>
</property>
<name>yarn.log-aggregation.retain-seconds</name>
<value>106800</value>
</property>
• 1
• 2
• 3
• 4
• 5
```

- 6
- 7
- 8

yarn.log-aggregation-enable:是否启用日志聚集功能。

yarn.log-aggregation.retain-seconds:设置日志保留時间,单位是秒。

将配置文件分发到其他节点:

[hadoop@bigdata-senior01 hadoop]\$ scp /opt/modules/hadoop-2.5.0/etc/hadoop/yarnsite.xml bigdata-senior02.chybinmy.com:/opt/modules/hadoop-2.5.0/etc/hadoop/ [hadoop@bigdata-senior01 hadoop]\$ scp /opt/modules/hadoop-2.5.0/etc/hadoop/yarnsite.xml bigdata-senior03.chybinmy.com:/opt/modules/hadoop-2.5.0/etc/hadoop/

- 1
- 2

重启Yarn进程:

[hadoop@bigdata-senior01 hadoop-2.5.0]\$ sbin/stop-yarn.sh
[hadoop@bigdata-senior01 hadoop-2.5.0]\$ sbin/start-yarn.sh

- 1
- 2

重启HistoryServer进程:

[hadoop@bigdata-senior01 hadoop-2.5.0]\$ sbin/mr-jobhistory-daemon.sh stop historyserver [hadoop@bigdata-senior01 hadoop-2.5.0]\$ sbin/mr-jobhistory-daemon.sh start historyserver

- 1
- 2

6、 测试日志聚集

运行一个demo MapReduce, 使之产生日志:

bin/yarn jar share/hadoop/mapreduce/hadoop-mapreduce-examples-2.5.0.jar wordcount
/input /output1

1

查看日志:

运行Job后,就可以在历史服务器Web页面查看各个Map和Reduce的日志了。

# 第四部分:完全分布式安**装**

#### 第八步、完全布式环境部署Hadoop

完全分部式是真正利用多台Linux主机来进行部署Hadoop,对Linux机器集群进行规划,使得 Hadoop各个模块分别部署在不同的多台机器上。

二十五、环境准备

1、 克隆虚 抓机

- Vmware左侧选中要克隆的机器, 这里对原有的BigDataO1机器进行克隆, 虚拟机菜单 中, 选中管理菜单下的克隆命令。
- 选择"剑建完整克隆", 虚拟机名称为BigDatao2, 选择虚拟机文件保存路径, 进行克 隆。
- 再次克隆一个名为BigDatao3的虚拟机。

2、 配置网络

修改网卡名称:

在BigDatao2和BigDatao3机器上编辑网卡信息。执行sudo vim /etc/udev/rules.d/70persistent-net.rules命令。因为是从BigDataO1机器克隆来的,所以会保留BigDataO1的网卡 etho,并且再添加一个网卡eth1。并且etho的Mac地址和BigDataO1的地址是一样的。Mac地 址不允许相同,所以要删除etho,只保留eth1网卡,并且要将eth1改名为etho。将修改后的 etho的mac地址复制下来,修改network-scripts文件中的HWADDR属性。

sudo vim /etc/sysconfig/network-scripts/ifcfg-eth0 1

kadoop@bigdata-senior01:~/Desktop
File Edit View Search Terminal Help
NETMASK=255.255.255.0
PREFIX=24
GATEWAY=192.168.100.2
DNS1=202.106.196.115
DNS2=202.106.0.20
DEFROUTE=yes
IPV4\_FAILURE\_FATAL=yes
IPV6INIT=no
NAME="System eth0"
WADDR=00:0c:29:3c:2e:f7
LAS1\_CUNNECT=1407323379
~
~
~

修改网络参数:

BigData02机器IP改为192.168.100.12

BigData03机器IP改为192.168.100.13

3、 配置Hostname

BigData02配置hostname为 bigdata-senior02.chybinmy.com

BigData03配置hostname为 bigdata-senior03.chybinmy.com

4、 配置hosts

BigData01、BigData02、BigData03三台机器hosts都配置为:

- 5
- 4

# 5、 配置Windows上的SSH客户端

在本地Windows中的SSH客户端上添加对BigDataO2、BigDataO3机器的SSH链接。

二十六、服务器功能规划

| bigdata-              | bigdata-              | bigdata-              |
|-----------------------|-----------------------|-----------------------|
| senior01.chybinmy.com | senior02.chybinmy.com | senior03.chybinmy.com |

| bigdata-<br>senior01.chybinmy.com | bigdata-<br>senior02.chybinmy.com | bigdata-<br>senior03.chybinmy.com |
|-----------------------------------|-----------------------------------|-----------------------------------|
| NameNode                          | ResourceManage                    |                                   |
| DataNode                          | DataNode                          | DataNode                          |
| NodeManager                       | NodeManager                       | NodeManager                       |
| HistoryServer                     |                                   | SecondaryNameNode                 |

二十七、在第一台机器上安装新的Hadoop

为了和之前BigDatao1机器上安装码分布式Hadoop区分开来,我们将BigDatao1上的Hadoop 服务都停止掉,然后在一个新的目录/opt/modules/app下安装另外一个Hadoop。 我们采用先在第一台机器上解压、配置Hadoop,然后再分发到其他两台机器上的方式来安装集 群。

6、解压Hadoop目录:

[hadoop@bigdata-senior01 modules]\$ tar -zxf /opt/sofeware/hadoop-2.5.0.tar.gz -C /opt/modules/app/

1

7、 配置Hadoop JDK路径修改hadoop-env.sh、mapred-env.sh、yarn-env.sh文件中的JDK 路径:

export JAVA\_HOME="/opt/modules/jdk1.7.0\_67"
1

# 8、 配置core-site.xml

[hadoop@bigdata-senior01 hadoop-2.5.0]\$ vim etc/hadoop/core-site.xml
1

```
<configuration>
<property>
  <name>fs.defaultFS</name>
  <value>hdfs://bigdata-senior01.chybinmy.com:8020</value>
</property>
<property>
  <name>hadoop.tmp.dir</name>
  <value>/opt/modules/app/hadoop-2.5.0/data/tmp</value>
</property>
</configuration>
   • 1
   • 2
   • 3
   • 4
   • 5
   • 6
   • 7
   • 8
   • 9
```

• 10

fs.defaultFS为NameNode的地址。

hadoop.tmp.dir为hadoop临時目录的地址,默认情况下,NameNode和DataNode的数据文件都会存在这个目录下的对应子目录下。应该保证此目录是存在的,如果不存在,先创建。

#### 9、 配置hdfs-site.xml

- 3
- 4
- 5
- 6

dfs.namenode.secondary.http-address是指定secondaryNameNode的http访问地址和端口 号,因为在规划中,我们将BigDatao3规划为SecondaryNameNode服务器。

所以这里设置为 bigdata-senior03.chybinmy.com:50090

10、 配置slaves
- 2
- 2
- J
- 4

slaves文件是指定HDFS上有哪些DataNode节点。

#### 11、 配置yarn-site.xml

[hadoop@bigdata-senior01 hadoop-2.5.0]\$ vim etc/hadoop/yarn-site.xml

1

```
<property>
    <name>yarn.nodemanager.aux-services</name>
    <value>mapreduce_shuffle</value>
</property>
<property>
     <name>yarn.resourcemanager.hostname</name>
    <value>bigdata-senior02.chybinmy.com</value>
</property>
<property>
    <name>yarn.log-aggregation-enable</name>
     <value>true</value>
</property>
<property>
    <name>yarn.log-aggregation.retain-seconds</name>
     <value>106800</value>
</property>
• 1
• 2
• 3
• 4
• 5
• 6
• 7
• 8
• 9
• 10
• 11
• 12
• 13
• 14
• 15
```

• 16

根据规約 yarn.resourcemanager.hostname 这个指定resourcemanager服务器指向 bigdata-senior02.chybinmy.com 。

# yarn.log-aggregation-enable 是配置是否 启用日志聚集功能。

yarn.log-aggregation.retain-seconds 是配置聚集的日志在HDFS上最多保存多长时间。

# 12、 配置mapred-site.xml

从mapred-site.xml.template复制一个mapred-site.xml文件。

```
[hadoop@bigdata-senior01 hadoop-2.5.0]$ cp etc/hadoop/mapred-site.xml.template
etc/hadoop/mapred-site.xml
     1
<configuration>
    <property>
        <name>mapreduce.framework.name</name>
        <value>yarn</value>
    </property>
    <property>
        <name>mapreduce.jobhistory.address</name>
        <value>bigdata-senior01.chybinmy.com:10020</value>
    </property>
    <property>
        <name>mapreduce.jobhistory.webapp.address</name>
        <value>bigdata-senior01.chybinmy.com:19888</value>
    </property>
</configuration>
   • 1
   • 2
   • 3
   • 4
   • 5
   • 6
   • 7
   • 8
   • 9

    10

   • 11
   • 12
   • 13
   • 14
```

mapreduce.framework.name设置mapreduce任条运行在yarn上。

mapreduce.jobhistory.address是设置mapreduce的历史服务器安装在BigDataO1机器上。

mapreduce.jobhistory.webapp.address是设置历史服务器的web页面地址和端口号。

二十八、设置SSH无密码登录

Hadoop集群中的各个机器间会相互地通过SSH访问,每次访问都输入密码是不现实的,所以要配置各个机器间的

SSH是无密码登录的。

1、在BigDataO1上生成公钥

一路回车,都设置为默认值,然后再当前用户的Home目录下的.ssh 目录中会生成公钥文件 (id\_rsa.pub) 和私钥文件 (id\_rsa) 。

2、分发公钥

[hadoop@bigdata-senior01 hadoop-2.5.0]\$ ssh-copy-id bigdata-senior01.chybinmy.com [hadoop@bigdata-senior01 hadoop-2.5.0]\$ ssh-copy-id bigdata-senior02.chybinmy.com [hadoop@bigdata-senior01 hadoop-2.5.0]\$ ssh-copy-id bigdata-senior03.chybinmy.com

- 1
- 2
- 3

3、设置BigData02、BigData03到其他机器的无密钥登录

同样的在BigDatao2、BigDatao3上生成公钥和私钥后,将公钥分发到三台机器上。

二十九、分发Hadoop文件

1、首先在其他两台机器上创建存放Hadoop的目录

[hadoop@bigdata-senior02 ~]\$ mkdir /opt/modules/app [hadoop@bigdata-senior03 ~]\$ mkdir /opt/modules/app

- 1
- 2

2、通过Scp分发

Hadoop根目录下的share/doc目录是存放的hadoop的文档,文件相当大,建议在分发之前将这个目录删除掉,可以节省硬盘空间并能提高分发的速度。

doc目录大小有1.6G。

```
[hadoop@bigdata-senior01 hadoop-2.5.0]$ du -sh /opt/modules/app/hadoop-
2.5.0/share/doc
1.6G /opt/modules/app/hadoop-2.5.0/share/doc
[hadoop@bigdata-senior01 hadoop-2.5.0]$ scp -r /opt/modules/app/hadoop-2.5.0/
bigdata-senior02.chybinmy.com:/opt/modules/app
[hadoop@bigdata-senior01 hadoop-2.5.0]$ scp -r /opt/modules/app/hadoop-2.5.0/
bigdata-senior03.chybinmy.com:/opt/modules/app
• 1
```

- 2
- 3
- 4

三十、格式NameNode

在NameNode机器上执行格式化:

[hadoop@bigdata-senior01 hadoop-2.5.0]\$ /opt/modules/app/hadoop-2.5.0/bin/hdfs
namenode \_format
1

Т

# 注意:

如果需要重新格式化NameNode,需要先将原来NameNode和DataNode下的文件全部删除,不 然会报错,NameNode和DataNode所在目录是在 core-site.xml 中 hadoop.tmp.dir dfs.namenode.name.dir 、 dfs.datanode.data.dir 属性配置的。

<property> <name>hadoop.tmp.dir</name> <value>/opt/data/tmp</value> </property> <property> <name>dfs.namenode.name.dir</name> <value>file://\${hadoop.tmp.dir}/dfs/name</value> </property> <property> <name>dfs.datanode.data.dir</name> <value>file://\${hadoop.tmp.dir}/dfs/data</value> </property> • 1 • 2 • 3 • 4 • 5 • 6 • 7 • 8 • 9 10 • 11

• 12

因为每次格式化,默认是创建一个集群ID,并写入NameNode和DataNode的VERSION文件中(VERSION文件所在目录为dfs/name/current和dfs/data/current),重新格式化時,默认会生成一个新的集群ID,如果不删除原来的目录,会导致namenode中的VERSION文件中是新的集群ID,而DataNode中是旧的集群ID,不一致時会報緒。

另一种方法是格式化時指定集群ID参数,指定为旧的集群ID。

# 三十一、启动集群

1、 启动HDFS

1

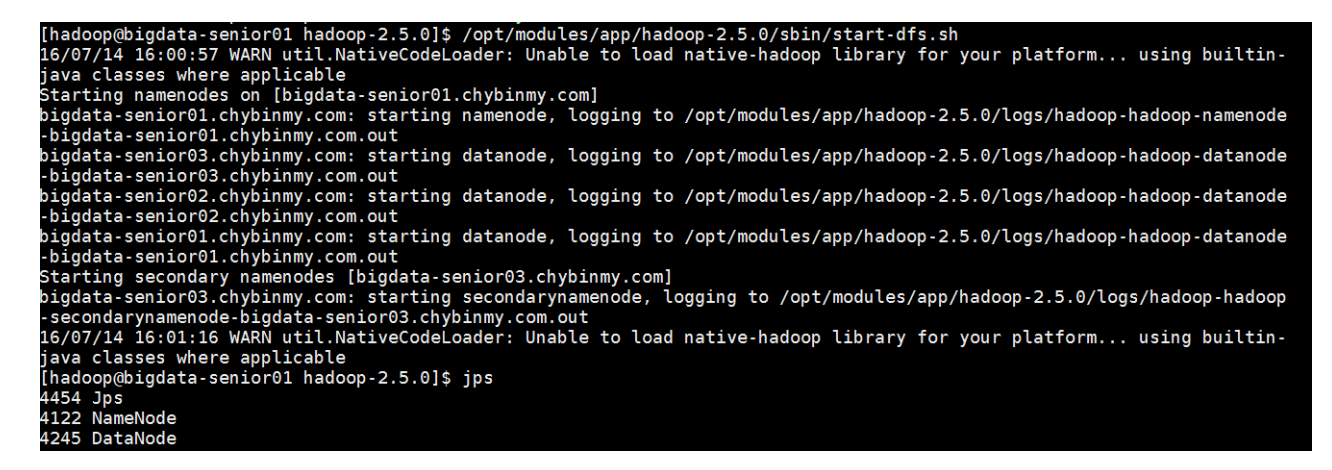

#### 2、 启动YARN

[hadoop@bigdata-senior01 hadoop-2.5.0]\$ /opt/modules/app/hadoop-2.5.0/sbin/startyarn.sh

1

#### 在BigDataO2上启动ResourceManager:

[hadoop@bigdata-senior02 hadoop-2.5.0]\$ sbin/yarn-daemon.sh start resourcemanager
1

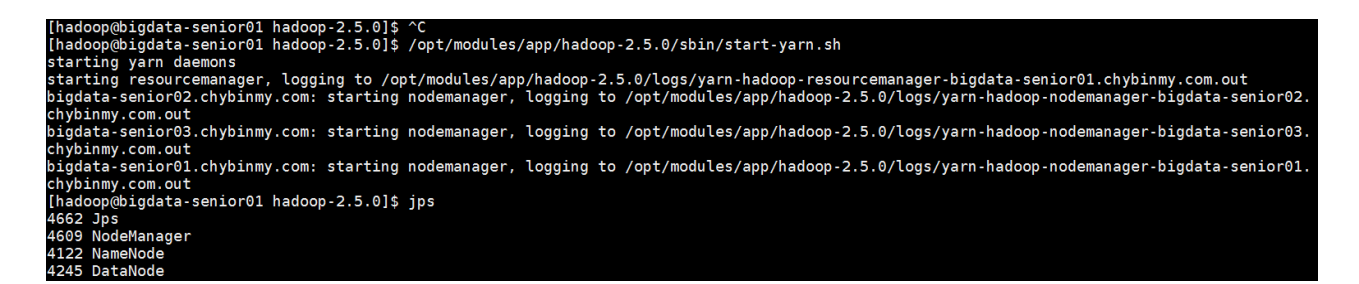

#### 3、 启动日志服务器

因为我们规划的是在BigDatao3服务器上运行MapReduce日志服务,所以要在BigDatao3上启动。

[hadoop@bigdata-senior03 ~]\$ /opt/modules/app/hadoop-2.5.0/sbin/mr-jobhistorydaemon.sh start historyserver starting historyserver, logging to /opt/modules/app/hadoop-2.5.0/logs/mapredhadoop-historyserver-bigda ta-senior03.chybinmy.com.out

- 1
- 2

[hadoop@bigdata-senior03 ~]\$ jps 3570 Jps 3537 JobHistoryServer 3310 SecondaryNameNode 3213 DataNode

- 3392 NodeManager
  - 1
  - 2
  - 3
  - 4
  - 5
  - 6

#### 4、 查看HDFS Web页面

http://bigdata-senior01.chybinmy.com:50070/

## 5、 查看YARN Web 页面

## http://bigdata-senior02.chybinmy.com:8088/cluster

三十二、网试Job

## 我们这里用hadoop自带的wordcount例子来在本地模式下测试跑mapreduce。

1、准备mapreduce输入文件wc.input

[hadoop@bigdata-senior01 modules]\$ cat /opt/data/wc.input hadoop mapreduce hive hbase spark storm sqoop hadoop hive spark hadoop

- 1
- 2
- 3
- 4 • 5
- 5

## 2、在HDFS创建输入目录input

[hadoop@bigdata-senior01 hadoop-2.5.0]\$ bin/hdfs dfs -mkdir /input
1

#### 3、将wc.input上传到HDFS

[hadoop@bigdata-senior01 hadoop-2.5.0]\$ bin/hdfs dfs -put /opt/data/wc.input /input/wc.input

1

4、运行hadoop自带的mapreduce Demo

[hadoop@bigdata-senior01 hadoop-2.5.0]\$ bin/yarn jar share/hadoop/mapreduce/hadoop-mapreduce-examples-2.5.0.jar wordcount /input/wc.input /output

1

| [hadoop@biqdata-senior01 hadoop-2.5.0]\$ bin/yarn jar share/hadoop/mapreduce/hadoop-mapreduce-examples-2.5.0.jar wordcount /input |
|----------------------------------------------------------------------------------------------------|
| /wc.input output                                                                                                    |
| 16/07/14 16:32:29 WARN util.NativeCodeLoader: Unable to load native-hadoop library for your platform using builtin-java class     |
| es where applicable                                                                                                    |
| 16/07/14 16:32:30 INFO client.RMProxy: Connecting to ResourceManager at bigdata-senior02.chybinmy.com/192.168.100.12:8032         |
| 16/07/14 16:32:31 INFO input.FileInputFormat: Total input paths to process : 1                                                    |
| 16/07/14 16:32:31 INFO mapreduce.JobSubmitter: number of splits:1                                                                 |
| 16/07/14 16:32:31 INFO mapreduce.JobSubmitter: Submitting tokens for job: job_1468484139051_0003                                  |
| 16/07/14 16:32:32 INFO impl.YarnClientImpl: Submitted application application_1468484139051_0003                                  |
| 16/07/14 16:32:32 INFO mapreduce.Job: The url to track the job: http://bigdata-senior02.chybinmy.com:8088/proxy/application_1468  |
| 484139051_0003/                                                                                                    |
| 16/07/14 16:32:32 INFO mapreduce.Job: Running job: job_1468484139051_0003                                                         |
| 16/07/14 16:32:43 INFO mapreduce.Job: Job job_1468484139051_0003 running in uber mode : false                                     |
| 16/07/14 16:32:43 INFO mapreduce.Job: map 0% reduce 0%                                                                            |
| 16/07/14 16:32:50 INFO mapreduce.Job: map 100% reduce 0%                                                                          |
| 16/07/14 16:33:01 INFO mapreduce.Job: map 100% reduce 100%                                                                        |
| 16/07/14 16:33:01 INFO mapreduce.Job: Job job_1468484139051_0003 completed successfully                                           |
| 16/07/14 16:33:01 INFO mapreduce.Job: Counters: 49                                                                                |
| File System Counters                                                                                                    |
| FILE: Number of bytes read=94                                                                                                    |
| FILE: Number of bytes written=194511                                                                                              |
| FILE: Number of read operations=0                                                                                                 |
| FILE: Number of large read operations=0                                                                                           |
| FILE: Number of write operations=0                                                                                                |
| HDES: Number of bytes read-192                                                                                                    |

5、 查看输出文件

# 第五部分:Hadoop HA安装

HA的意思是High Availability高可用,指当当前工作中的机器宕机后,会自动处理这个异常,并将工作无缝地转移到其他备用机器上去,以来保证服务的高可用。

HA方式安装部署才是最常见的生产环境上的安装部署方式。Hadoop HA是Hadoop 2.x中新添加的特性,包括NameNode HA 和 ResourceManager HA。因为DataNode和NodeManager 本身就是被设计为高可用的,所以不用对他们进行特殊的高可用处理。

第九步、時间服务器搭建

Hadoop\*+集群中各个机器的時间同步要求比较高,要求各个机器的系统時间不能相差太多,不 然会造成很多问题。可以配置集群中各个机器和互联网的時间服务器进行時间同步,但是在实 际生产环境中,集群中大部分服务器是不能连接外网的,这時候可以在内网搭建一个自己的時 间服务器(NTP服务器),集群的各个机器与这个時间服务器进行時间同步。

三十三、配置NTP服务器

我们选择第三台机器(bigdata-senioro3.chybinmy.com)为NTF服务器,其他机器和这台机器进行同步。

1、检查ntp服务是否已经安装

- 2
- 3

显示已经安装过了ntp程序,其中 ntpdate-4.2.6p5-1.el6.centos.x86\_64 是用来和某台 服务器进行同步的, ntp-4.2.6p5-1.el6.centos.x86\_64 是用来提供时间同步服务的。

#### 2、修改配置文件ntp.conf

[hadoop@bigdata-senior03 data]\$ vim /etc/ntp.conf
1

#### 启用restrice,修改网段

restrict 192.168.100.0 mask 255.255.255.0 nomodify notrap 将这行的注释去掉,并且将网段改为集群的网段,我们这里是100网段。

#### 注释掉server域名配置

是時间服务器的域名, 这里不需要连接互联网, 所以将他们注释掉。

#### 修改

server 127.127.1.0

fudge 127.127.1.0 stratum 10

3、修改配置文件ntpd

[hadoop@bigdata-senior03 ~]\$ sudo vim /etc/sysconfig/ntpd
1

添加一行配置:SYNC\_CLOCK=yes

```
# Drop root to id 'ntp:ntp' by default.
SYNC_HWCLOCK=yes
OPTIONS="-u ntp:ntp -p /var/run/ntpd.pid -g"
```

## 4、 启动ntp服务

[hadoop@bigdata-senior03 ~]\$ sudo chkconfig ntpd on 1

这样每次机器启动時,ntp服务都会自动启动。

三十四、配置其他机器的同步

切换到root用户进行配置通过contab进行定时同步:

- 1
- 2
- 3
- 4

三十五、 网试同步是否有效

1、 查看目前三台机器的時间

```
[hadoop@bigdata-senior03 ~]$ date "+%Y-%m-%d %H:%M:%S"
2016-09-23 16:43:56
[hadoop@bigdata-senior02 ~]$ date "+%Y-%m-%d %H:%M:%S"
2016-09-23 16:44:08
[hadoop@bigdata-senior01 data]$ date "+%Y-%m-%d %H:%M:%S"
2016-09-23 16:44:18
```

- 1
- 2
- 3
- 4
- 5
- 6

2、修改bigdata-senior01上的時间

将時间改为一个以前的時间。

[hadoop@bigdata-senior01 data]\$ sudo date -s '2016-01-01 00:00:00'
Fri Jan 1 00:00:00 CST 2016
[hadoop@bigdata-senior01 data]\$ date "+%Y-%m-%d %H:%M:%S"
2016-01-01 00:00:05

- 1
- 2
- 3
- 4

等10分钟,看是否可以实现自动同步,将bigdata-senioro1上的時间修改为和bigdata-senioro3上的一致。

#### 3、 查看是否自动同步時间

[hadoop@bigdata-senior01 data]\$ date "+%Y-%m-%d %H:%M:%S" 2016-09-23 16:54:36

• 1

• 2

可以看到bigdata-senior01上的時间已经实现自动同步了。

# 第十步、Zookeeper分布式机器部署

三十六、zookeeper说明

## Zookeeper在Hadoop集群中的作用。

Zookeeper是分布式管理协作框架,Zookeeper集群用来保证Hadoop集群的高可用,(高可用的含义是:集群中就算有一部分服务器宕机,也能保证正常地对外提供服务。)

## Zookeeper保证高可用的原理。

Zookeeper集群能够保证NamaNode服务高可用的原理是:Hadoop集群中有两个NameNode 服务,两个NaameNode都定時地给Zookeeper发送心跳,告诉Zookeeper我还活着,可以提 供服务,单某一个時间只有一个是Action状态,另外一个是Standby状态,一旦Zookeeper检 刚不到Action NameNode发送来的心跳后,就切换到Standby状态的NameNode上,将它设 置为Action状态,所以集群中总有一个可用的NameNode,达到了NameNode的高可用目的。

## Zookeeper的选举机制。

Zookeeper集群也能保证自身的高可用,保证自身高可用的原理是,Zookeeper集群中的各个机器分为Leader和Follower两个角色,写入数据时,要先写入Leader,Leader同意写入后,再通知Follower写入。客户端读取数时,因为数据都是一样的,可以从任意一台机器上读取数据。

这里Leader角色就存在单点故障的稳患,高可用就是解决单点故障稳患的。Zookeeper从机制 上解决了Leader的单点故障问题,Leader是哪一台机器是不固定的,Leader是选举出来的。 选举流程是,集群中任何一台机器发现集群中没有Leader時,就推荐自己为Leader,其他机器 来同意,当超过一半数的机器同意它为Leader時,选举结束,所以Zookeeper集群中的机器数 据必须是奇数。这样就算当Leader机器宕机后,会很快选举出新的Leader,保证了Zookeeper 集群本身的高可用。

## 写入高可用。

集群中的写入操作都是先通知Leader, Leader再通知Follower写入, 实际上当超过一半的机器 写入成功后, 就认为写入成功了, 所以就算有些机器宕机, 写入也是成功的。

## 读取高可用。

zookeeperk客 产端读取数据時,可以读取集群中的任何一个机器。所以部分机器的宕机并不影响读取。

zookeeper服务器必须是奇数台,因为zookeeper有选举制度,角色有:领导者、跟随者、观察者,选举的目的是保证集群中数据的一致性。

三十七、安装zookeeper

我们这里在BigData01、BigData02、BigData03三台机器上安装zookeeper集群。

1、解压安装包

在BigData01上安装解斥zookeeper安装包。

```
[hadoop@bigdata-senior01 hadoop-2.5.0]$ tar -zxf /opt/sofeware/zookeeper-
3.4.8.tar.gz -C /opt/modules/
1
```

2、修改配置

拷贝conf下的zoo\_sample.cfg副本,改名为zoo.cfg。zoo.cfg是zookeeper的配置文件:

```
[hadoop@bigdata-senior01 zookeeper-3.4.8]$ cp conf/zoo_sample.cfg conf/zoo.cfg
1
```

dataDir属性设置zookeeper的数据文件存放的目录。

dataDir=/opt/modules/zookeeper-3.4.8/data/zData

指定zookeeper集群中各个机器的信息:

server后面的数字范围是1到255,所以一个zookeeper集群最多可以有255个机器。

dataDir=/opt/modules/zookeeper-3.4.8/data/zData # the port at which the clients will connect clientPort=2181 # the maximum number of client connections. increase this if you need to handle more clients #maxClientCnxns=60 Be sure to read the maintenance section of the administrator guide before turning on autopurge. http://zookeeper.apache.org/doc/current/zookeepe The number of snapshots to retain in dataDir #autopurge.snapRetainCount=3 # Purge task interval in hours Set to "0" to disable auto purge feature #autopurge.purgeInterval=1 server.1=bigdata-senior01.chybinmy.com:2888:3888 server.2=bigdata-senior02.chybinmy.com:2888:3888 server.3=bigdata-senior03.chybinmy.com:2888:3888

3、 剑建myid文件

在dataDir所指定的目录下创一个名为myid的文件,文件内容为server点后面的数字。

```
[hadoop@bigdata-senior01 zookeeper-3.4.8]$ vim conf/zoo.cfg
[hadoop@bigdata-senior01 zookeeper-3.4.8]$ touch data/zData/myid
[hadoop@bigdata-senior01 zookeeper-3.4.8]$ echo 1 >> data/zData/myid
[hadoop@bigdata-senior01 zookeeper-3.4.8]$ cat data/zData/myid
1
```

4、 分发到其他机器

[hadoop@bigdata-senior01 zookeeper-3.4.8]\$ scp -r /opt/modules/zookeeper-3.4.8 bigdata-senior02.chybinmy.com:/opt/modules [hadoop@bigdata-senior01 zookeeper-3.4.8]\$ scp -r /opt/modules/zookeeper-3.4.8 bigdata-senior03.chybinmy.com:/opt/modules

- 1 • 2
- 5、修改其他机器上的myid文件

[hadoop@bigdata-senior03 ~]\$ echo 3 > /opt/modules/zookeeper-3.4.8/data/zData/myid [hadoop@bigdata-senior03 ~]\$ cat /opt/modules/zookeeper-3.4.8/data/zData/myid 3

- 1
- 2
- 3

6、 启动zookeeper

需要在各个机器上分别启动zookeeper。

[hadoop@bigdata-senior01 zookeeper-3.4.8]\$ bin/zkServer.sh start [hadoop@bigdata-senior02 zookeeper-3.4.8]\$ bin/zkServer.sh start [hadoop@bigdata-senior03 zookeeper-3.4.8]\$ bin/zkServer.sh start

- 1
- 2
- 3

[hadoop@bigdata-senior02 zookeeper-3.4.8]\$ bin/zkServer.sh start ZooKeeper JMX enabled by default Using config: /opt/modules/zookeeper-3.4.8/bin/../conf/zoo.cfg Starting zookeeper ... STARTED [hadoop@bigdata-senior02 zookeeper-3.4.8]\$ jps 4384 QuorumPeerMain 3218 NodeManager 3387 ResourceManager 3113 DataNode 4416 Jps

三十八、zookeeper命令

# 进入zookeeper Shell

在zookeeper根目录下执行 bin/zkCli.sh进入zk shell模式。

zookeeper很像一个小型的文件系统,/是根目录,下面的所有节点都叫zNode。

# 进入zk shell 后输入任意字符,可以列出所有的zookeeper命令

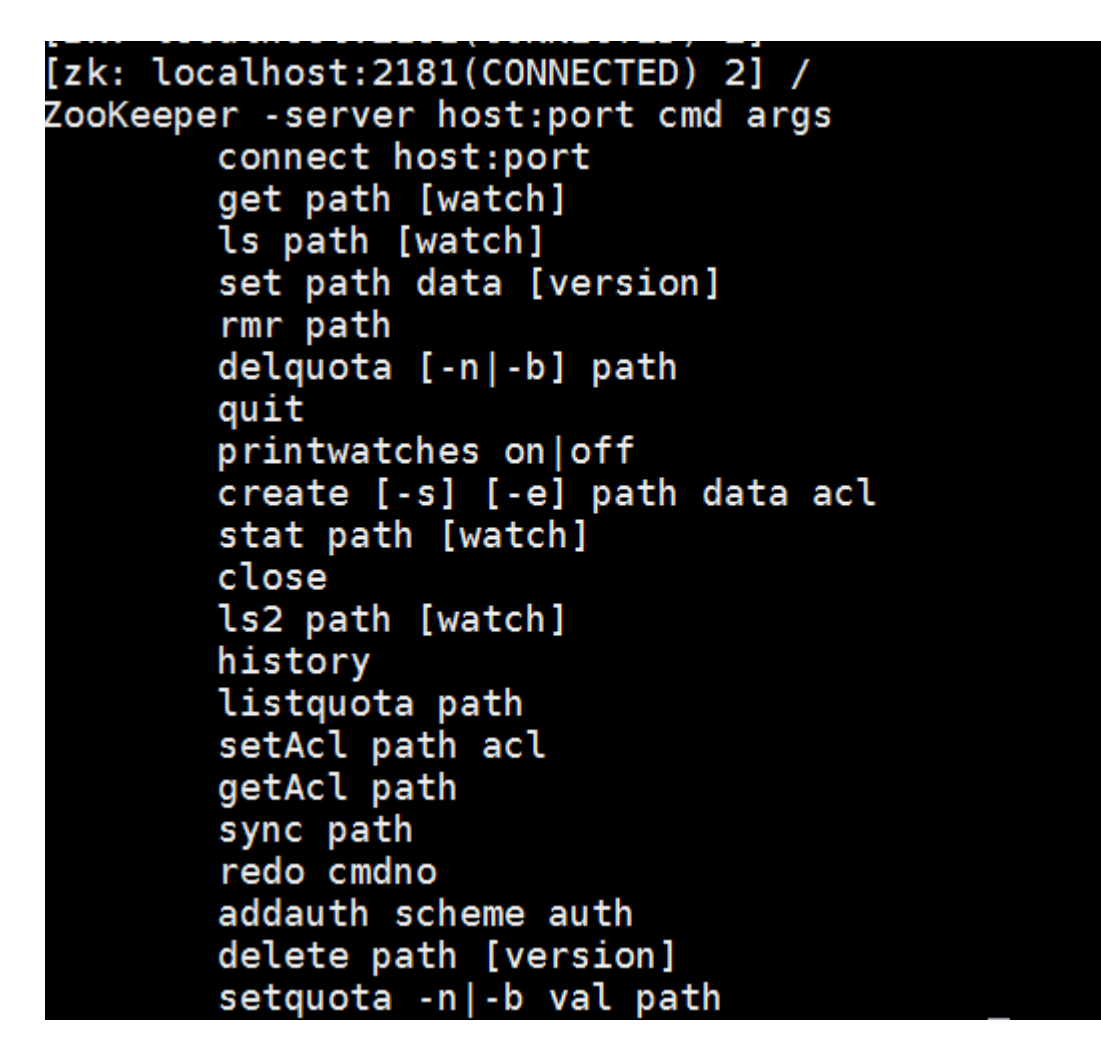

查询zNode上的数据:get /zookeeper

创建一个zNode: create /znode1 "demodata "

列出所有子zNode:ls /

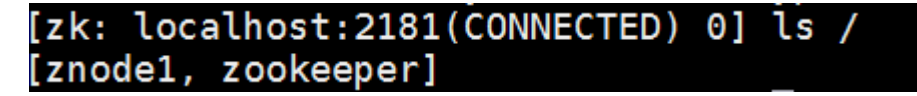

빠除znode : rmr /znode1

退出shell模式:quit

第十一步、Hadoop 2.x HDFS HA 部署

三十九、HDFS HA原理

单NameNode的缺陷存在单点故障的问题,如果NameNode不可用,则会导致整个HDFS文件系统不可用。所以需要设计高可用的HDFS(Hadoop HA)来解决NameNode单点故障的问题。解决的方法是在HDFS集群中设置多个NameNode节点。但是一旦引入多个NameNode,就有一些问题需要解决。

- HDFS HA需要保证的四个问题:
  - 。保证NameNode内存中元数据数据一致,并保证编辑日志文件的安全性。
  - 。 多个NameNode如何协作
  - 客产端如何能正确地访问到可用的那个NameNode。
  - 。 怎么保证任意時刻只能有一个NameNode处于对外服务状态。

• 解决方法

- ▶ 对于保证NameNode元数据的一致性和编辑日志的安全性,采用Zookeeper来存储 编辑日志文件。
- 两个NameNode一个是Active状态的,一个是Standby状态的,一个时间点只能有一个Active状态的
   NameNode提供服务,两个NameNode上存储的元数据是实时同步的,当Active的
   NameNode出现问题时,通过Zookeeper实时切换到Standby的NameNode上, 并将Standby改为Active状态。
- ◎ 客户端通过连接一个Zookeeper的代理来确定当時哪个NameNode处于服务状态。
- 四十、HDFS HA架构图

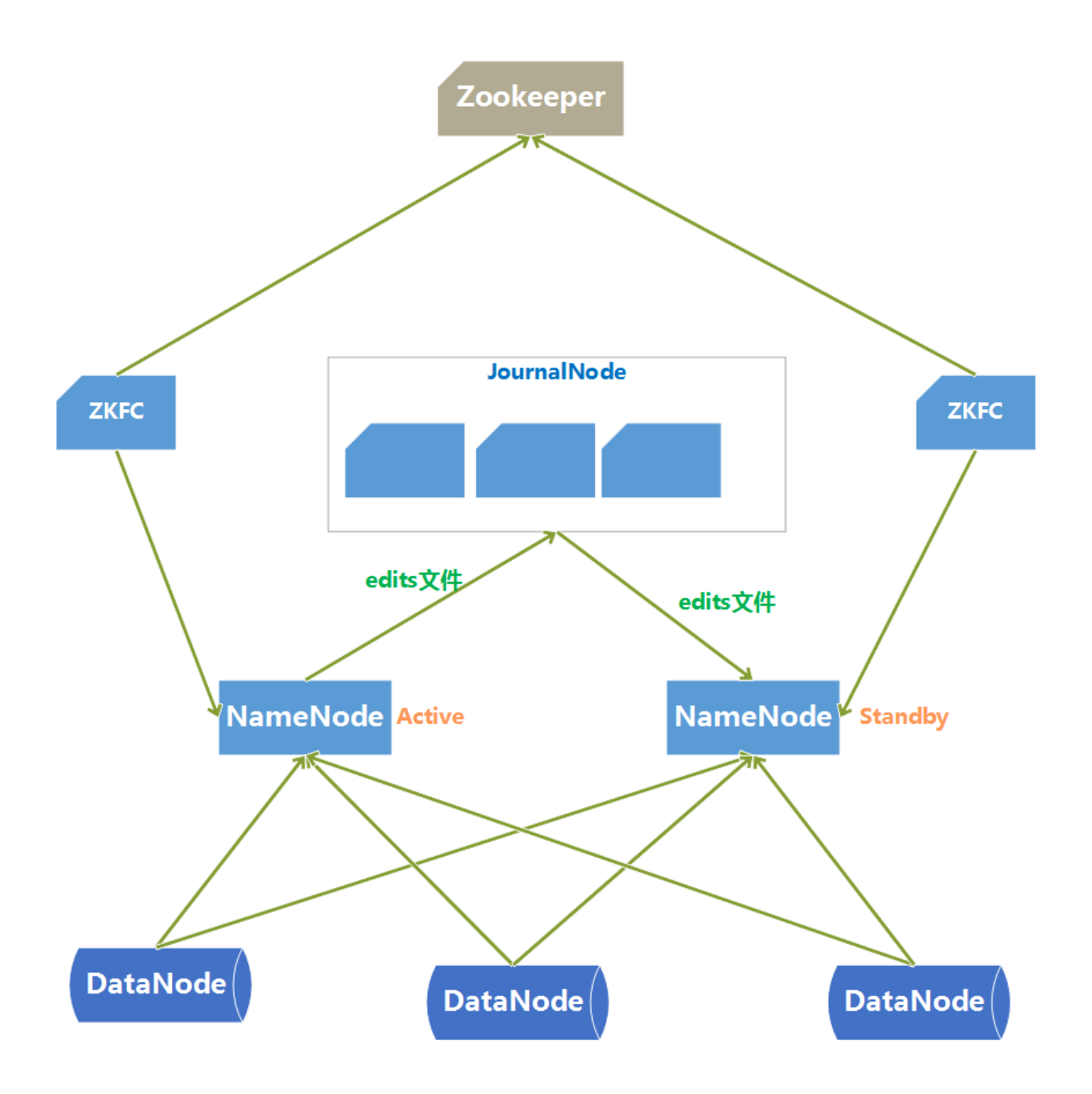

- HDFS HA架构中有两台NameNode节点,一台是处于活动状态(Active)为客户端提供服务,为外一台处于热备衍状态(Standby)。
- 元数据文件有两个文件:fsimage和edits,备你元数据就是备你这两个文件。 JournalNode用来实時从Active NameNode上拷贝edits文件,JournalNode有三台也是 为了实现高可用。
- Standby NameNode不对外提供元数据的访问,它从Active NameNode上拷贝fsimage 文件,从JournalNode上拷贝edits文件,然后负责合并fsimage和edits文件,相当于 SecondaryNameNode的作用。最终目的是保证Standby NameNode上的元数据信息和 Active NameNode上的元数据信息一致,以实现热备价。
- Zookeeper来保证在Active NameNode失效時及時将Standby NameNode修改为Active 状态。

 ZKFC(失效检测控制)是Hadoop里的一个Zookeeper客户端,在每一个NameNode节点上都启动一个ZKFC进程,来监控NameNode的状态,并把NameNode的状态信息; 和给Zookeeper集群,其实就是在Zookeeper上创建了一个Znode节点,节点里保存了NameNode状态信息。当NameNode失效后,ZKFC检测到报告给Zookeeper,Zookeeper把对应的Znode删除掉,StandbyZKFC发现没有Active状态的NameNode時,就会用shell命令将自己监控的NameNode改为Active状态,并修改Znode上的数据。

Znode是个临時的节点,临時节点特征是客户端的连接断了后就会把znode删除,所以当 ZKFC失效時,也会导致切换NameNode。

• DataNode会将心跳信息和Blockix报信息同時发给两台NameNode, DataNode只接受 Active NameNode发来的文件读写操作指令。

四十一、搭建HDFS HA环境

1、服务器角色规划

| bigdata-<br>senior01.chybinmy.com | bigdata-<br>senior01.chybinmy.com | bigdata-<br>senior01.chybinmy.com |
|-----------------------------------|-----------------------------------|-----------------------------------|
| NameNode                          | NameNode                          |                                   |
| Zookeeper                         | Zookeeper                         | Zookeeper                         |
| DataNode                          | DataNode                          | DataNode                          |
|                                   | ResourceManage                    | ResourceManage                    |
| NodeManager                       | NodeManager                       | NodeManager                       |

# 2、 创建HDFS HA 版本Hadoop程序目录

在bigdata01、bigdata02、bigdata03三台机器上分别创建目录/opt/modules/hadoopha/用来存放Hadoop HA环境。

[hadoop@bigdata-senior01 modules]\$ mkdir /opt/modules/hadoopha
1

# 3、新解斥Hadoop 2.5.0

[hadoop@bigdata-senior01 ~]\$ tar -zxf /opt/sofeware/hadoop-2.5.0.tar.gz -C
/opt/modules/hadoopha/

1

# 4、 配置Hadoop JDK路径

修改hadoop-env.sh、mapred-env.sh、yarn-env.sh文件中的JDK路径 export JAVA\_HOME="/opt/modules/jdk1.7.0\_67"

- 1
- 2

# 5、 配置hdfs-site.xml

```
<?xml version="1.0" encoding="UTF-8"?>
<configuration>
 <property>
   <name>dfs.nameservices</name>
   <value>ns1</value>
 </property>
 <property>
   <name>dfs.ha.namenodes.ns1</name>
   <value>nn1,nn2</value>
 </property>
 <property>
   <name>dfs.namenode.rpc-address.ns1.nn1</name>
   <value>bigdata-senior01.chybinmy.com:8020</value>
 </property>
 <property>
   <name>dfs.namenode.rpc-address.ns1.nn2</name>
    <value>bigdata-senior02.chybinmy.com:8020</value>
 </property>
 <property>
   <name>dfs.namenode.http-address.ns1.nn1</name>
   <value>bigdata-senior01.chybinmy.com:50070</value>
 </property>
 <property>
   <name>dfs.namenode.http-address.ns1.nn2</name>
   <value>bigdata-senior02.chybinmy.com:50070</value>
 </property>
 <property>
   <name>dfs.namenode.shared.edits.dir</name>
    <value>qjournal://bigdata-senior01.chybinmy.com:8485;bigdata-
senior02.chybinmy.com:8485;bigdata-senior03.chybinmy.com:8485/ns1</value>
 </property>
 <property>
   <name>dfs.journalnode.edits.dir</name>
   <value>/opt/modules/hadoopha/hadoop-2.5.0/tmp/data/dfs/jn</value>
 </property>
 <property>
   <name>dfs.client.failover.proxy.provider.ns1</name>
<value>org.apache.hadoop.hdfs.server.namenode.ha.ConfiguredFailoverProxyProvider</v
 </property>
 <property>
```

```
<name>dfs.ha.fencing.methods</name>
<value>sshfence</value>
</property>
<property>
<name>dfs.ha.fencing.ssh.private-key-files</name>
<value>/home/hadoop/.ssh/id_rsa</value>
```

</property> </configuration>

- 1
- 2
- 3
- 4
- 5
- 6
- 7
- 8 • 9
- 10
- 11
- 12
- 13
- 14
- 15
- 16
- 17
- 18
- 19
- 20
- 21
- 22
- 2324
- 25
- 26
- 27
- 28
- 29
- 30
- 3132
- 33
- 34
- 35
- 36
- 37
- 38
- 39
- 4041
- 42
- 43
- 44
- 45
- 46
- 47
- 48
- 49
- 50
- 51
- 52
- 53
- 54
- 5556
- 57

• 58

# 6、 配置core-site.xml

```
<?xml version="1.0" encoding="UTF-8"?>
<configuration>
  <property>
    <name>fs.defaultFS</name>
    <value>hdfs://ns1</value>
  </property>
  <property>
    <name>hadoop.tmp.dir</name>
    <value>/opt/modules/hadoopha/hadoop-2.5.0/data/tmp</value>
  </property>
</configuration>
   • 1
   • 2
   • 3
   • 4
   • 5
    6
   •
   • 7
   • 8
   • 9
   • 10
   • 11
```

- 12
- 13
- 14

hadoop.tmp.dir 设置hadoop临時目录地址, 默认時, NameNode和DataNode的数据存在这个路径下。

7、 配置slaves文件

• 3

# 8、分发到其他节点

分发之前先将share/doc目录删除,这个目录中是帮助文件,并且很大,可以删除。

[hadoop@bigdata-senior01 hadoop-2.5.0]\$ scp -r /opt/modules/hadoopha bigdatasenior02.chybinmy.com:/opt/modules [hadoop@bigdata-senior01 hadoop-2.5.0]\$ scp -r /opt/modules/hadoopha bigdatasenior03.chybinmy.com:/opt/modules

- 1
- 2

## 9、 启动HDFS HA集群

三台机器分别启动Journalnode。

[hadoop@bigdata-senior01 hadoop-2.5.0]\$ sbin/hadoop-daemon.sh start journalnode [hadoop@bigdata-senior02 hadoop-2.5.0]\$ sbin/hadoop-daemon.sh start journalnode [hadoop@bigdata-senior03 hadoop-2.5.0]\$ sbin/hadoop-daemon.sh start journalnode

- 1
- 2
- 3

jps命令查看是否启动。

10、 启动Zookeeper

在三台节点上启动Zookeeper:

```
[hadoop@bigdata-senior01 zookeeper-3.4.8]$ bin/zkServer.sh start
[hadoop@bigdata-senior02 zookeeper-3.4.8]$ bin/zkServer.sh start
[hadoop@bigdata-senior03 zookeeper-3.4.8]$ bin/zkServer.sh start
```

- 1
- 2
- 3

11、 格式化NameNode

在第一台上进行NameNode格式化:

```
[hadoop@bigdata-senior01 hadoop-2.5.0]$ bin/hdfs namenode -format
1
```

在第二台NameNode上:

[hadoop@bigdata-senior02 hadoop-2.5.0]\$ bin/hdfs namenode -bootstrapStandby
1

12、 启动NameNode

在第一台、第二台上启动NameNode:

[hadoop@bigdata-senior01 hadoop-2.5.0]\$ sbin/hadoop-daemon.sh start namenode [hadoop@bigdata-senior02 hadoop-2.5.0]\$ sbin/hadoop-daemon.sh start namenode

• 1

• 2

查看HDFS Web页面,此時两个NameNode都是standby状态。

切换第一台为active状态。

[hadoop@bigdata-senior01 hadoop-2.5.0]\$ bin/hdfs haadmin -transitionToActive nn1
1

可以添加上forcemanual参数,强制将一个NameNode转换为Active状态。

[hadoop@bigdata-senior01 hadoop-2.5.0]\$ bin/hdfs haadmin -transitionToActive - forcemanual nn1

1

此時从web页面就看到第一台已经是active状态了。

| 🖉 🗅 Namenode informa 🗙                                    |                               |                              |                           |                          |                                 |
|-----------------------------------------------------------|-------------------------------|------------------------------|---------------------------|--------------------------|---------------------------------|
| ← → C 🗋 bigdata-ser                                       | ior01.chybinmy                | <b>com</b> :50070/d          | dfshealth.htm             | nl#tab-overview          |                                 |
| 🚻 应用 🗀 北风网 🗀 Hado                                         | op 🗀 Idea 🗀 .                 | Java 🗀 Linux                 | 🗀 Work                    |                          |                                 |
| Hadoor                                                    | ) Overview                    | Datanodes                    | Snapshot                  | Startup Progress         | Utilities 👻                     |
| Ov                                                        | erview                        | 'bigdata-                    | senior01                  | .chybinmy.cor            | m:8020' (active)                |
| ○ Namenode informax ← → C □ bigdata-ser Ⅲ 应用 □ 北风网 □ Hado | hior02 chybinm<br>op C Idea C | y.com:50070/<br>Java 🗀 Linux | dfshealth.htr<br>C D Work | nl#tab-overview          | THAIJAAAAA                      |
|                                                           | Overvie                       | <b>ƏW</b> 'bigda             | ata-senio                 | 02.chybinmy.co           | om:8020' <mark>(standby)</mark> |
|                                                           | Started:                      |                              | :                         | Gun Jul 17 14:36:26 CST  | 2016                            |
|                                                           | Version:                      |                              | :                         | 2.5.0, r1616291          |                                 |
|                                                           | Compiled:                     |                              | :                         | 2014-08-06T17:31Z by jet | nkins from branch-2.5.0         |
|                                                           | Cluster ID:                   |                              | 0                         | ID-91c6138a-b95a-4509-8  | 30fa-d2b348b88f2c               |
|                                                           | Block Pool ID:                |                              | I                         | 3P-1037599207-192.168.10 | 00.10-1468707264166             |
|                                                           |                               |                              |                           |                          |                                 |

# 13、 配置故障自动转移

利用zookeeper集群实现故障自动转移,在配置故障自动转移之前,要先关闭集群,不能在HDFS运行期间进行配置。

# 关闭NameNode、DataNode、JournalNode、zookeeper

```
[hadoop@bigdata-senior01 hadoop-2.5.0]$ sbin/hadoop-daemon.sh stop namenode
[hadoop@bigdata-senior01 hadoop-2.5.0]$ sbin/hadoop-daemon.sh stop datanode
[hadoop@biqdata-senior01 hadoop-2.5.0]$ sbin/hadoop-daemon.sh stop journalnode
[hadoop@bigdata-senior01 hadoop-2.5.0]$ cd ../../zookeeper-3.4.8/
[hadoop@bigdata-senior01 zookeeper-3.4.8]$ bin/zkServer.sh stop
[hadoop@bigdata-senior02 hadoop-2.5.0]$ sbin/hadoop-daemon.sh stop namenode
[hadoop@bigdata-senior02 hadoop-2.5.0]$ sbin/hadoop-daemon.sh stop datanode
[hadoop@bigdata- senior02 hadoop-2.5.0]$ sbin/hadoop-daemon.sh stop journalnode
[hadoop@bigdata- senior02 hadoop-2.5.0]$ cd ../../zookeeper-3.4.8/
[hadoop@bigdata- senior02 zookeeper-3.4.8]$ bin/zkServer.sh stop
[hadoop@bigdata- senior03 hadoop-2.5.0]$ sbin/hadoop-daemon.sh stop datanode
[hadoop@bigdata- senior03 hadoop-2.5.0]$ sbin/hadoop-daemon.sh stop journalnode
[hadoop@bigdata- senior03 hadoop-2.5.0]$ cd ../../zookeeper-3.4.8/
[hadoop@bigdata- senior03 zookeeper-3.4.8]$ bin/zkServer.sh stop
   • 1
   • 2
   • 3
```

- 4
- 5
- 6
- 7
- 8
- 9
- 10
- 11
- 12
- 13
- 14

# 修改hdfs-site.xml

```
<property>
<property>

<name>dfs.ha.automatic-failover.enabled</name>
<value>true</value>
</property>
```

- 1
- 2
- 3
- 4

## 修改core-site.xml

```
<property>
```

```
<name>ha.zookeeper.quorum</name>
<value>bigdata-senior01.chybinmy.com:2181,bigdata-
senior02.chybinmy.com:2181,bigdata-senior03.chybinmy.com:2181</value>
```

- </property>
  - 1
  - 2 • 3
  - 4
  - т

# 将hdfs-site.xml和core-site.xml分发到其他机器

[hadoop@bigdata-senior01 hadoop-2.5.0]\$ scp /opt/modules/hadoopha/hadoop-2.5.0/etc/hadoop/hdfs-site.xml bigdatasenior02.chybinmy.com:/opt/modules/hadoopha/hadoop-2.5.0/etc/hadoop/ [hadoop@bigdata-senior01 hadoop-2.5.0]\$ scp /opt/modules/hadoopha/hadoop-2.5.0/etc/hadoop/hdfs-site.xml bigdatasenior03.chybinmy.com:/opt/modules/hadoopha/hadoop-2.5.0/etc/hadoop/ [hadoop@bigdata-senior01 hadoop-2.5.0]\$ scp /opt/modules/hadoopha/hadoop-2.5.0/etc/hadoop/core-site.xml bigdatasenior02.chybinmy.com:/opt/modules/hadoopha/hadoop-2.5.0/etc/hadoop/ [hadoop@bigdata-senior01 hadoop-2.5.0]\$ scp /opt/modules/hadoopha/hadoop-2.5.0/etc/hadoop/core-site.xml bigdatasenior02.chybinmy.com:/opt/modules/hadoopha/hadoop-2.5.0/etc/hadoop/ [hadoop@bigdata-senior01 hadoop-2.5.0]\$ scp /opt/modules/hadoopha/hadoop-2.5.0/etc/hadoop/core-site.xml bigdata-

senior03.chybinmy.com:/opt/modules/hadoopha/hadoop-2.5.0/etc/hadoop/

- 1
- 2
- 3
- 4

#### 启动zookeeper

三台机器启动zookeeper

[hadoop@bigdata-senior01 hadoop-2.5.0]\$ /opt/modules/zookeeper-3.4.8/bin/zkServer.sh start

1

# 创建一个zNode

[hadoop@bigdata-senior01 hadoop-2.5.0]\$ cd /opt/modules/hadoopha/hadoop-2.5.0/ [hadoop@bigdata-senior01 hadoop-2.5.0]\$ bin/hdfs zkfc -formatZK

- 1
- 2

16/07/17 15:55:59 INFO zookeeper.ClientCnxn: Session establishment complete on server bigdate nid = 0x255f7d759e20000, negotiated timeout = 5000 16/07/17 15:55:59 INFO ha.ActiveStandbyElector: Session connected. 16/07/17 15:55:59 INFO ha.ActiveStandbyElector: Successfully created /hadoop-ha/ns1 in ZK. 16/07/17 15:55:59 INFO zookeeper.ZooKeeper: Session: 0x255f7d759e20000 closed 16/07/17 15:55:59 INFO zookeeper.ClientCnxn: EventThread shut down

在Zookeeper上创建一个存储namenode相关的节点。

14、 启动HDFS、JournalNode、zkfc

启动NameNode、DataNode、JournalNode、zkfc

[hadoop@bigdata-senior01 hadoop-2.5.0]\$ sbin/start-dfs.sh

1

zkfc只针对NameNode监听。

四十二、网试HDFS HA

1、 测试故障自动转移和数据是否共享

# 在nn1上上传文件

目前bigdata-senior01节点上的NameNode是Active状态的。

| 🖉 🗅 Nam | nenode informa × | 🗅 Namenode info    | orma ×      |                  | 2           |        |       |
|---------|------------------|--------------------|-------------|------------------|-------------|--------|-------|
| ← →     | C bigdata-se     | enior01. hybinmy.c | :om:50070/  | dfshealth.html#  | ab-overview |        | ⊕ ☆ 🔇 |
| ₩ 应用    | 🗀 北风网 🗀 Had      | oop 🗀 Idea 🗀 Ja    | va 🗀 Linux  | ( 🗋 Work 🗅 大     | 数据平台部门文     |        |       |
| Hadoo   | op Overview      | Datanodes Snaj     | pshot St    | artup Progress   | Utilities 🗕 |        |       |
| O١      | verview          | 'bigdata-sen       | ior01.cł    | nybinmy.co       | m:8020' (a  | ctive) | ]     |
| Star    | ted:             | Mon Jul 18 03      | :04:25 CST  | 2016             |             |        |       |
| Vers    | ion:             | 2.5.0, r16162      | 91          |                  |             |        |       |
| Comp    | iled:            | 2014-08-06T17      | :31Z by jen | kins from branch | -2.5.0      |        |       |
| Clus    | ter ID:          | CID-91c6138a-      | b95a-4509-8 | 0fa-d2b348b88f2c |             |        |       |
| Bloc    | k Pool ID:       | BP-1037599207      | -192.168.10 | 0.10-14687072641 | 66          |        |       |

[hadoop@bigdata-senior01 hadoop-2.5.0]\$ bin/hdfs dfs -put /opt/data/wc.input /
1

| Browsing HDFS ×                                             | <b>±</b> | _ |    | × |
|-------------------------------------------------------------|----------|---|----|---|
| ← → C 🗋 bigdata-senior01.chybinmy.com:50070/explorer.html#/ |          |   | €☆ | E |
| 🗰 应用 🗅 北风网 🗅 Hadoop 🗅 Idea 🗅 Java 🗅 Linux 🗅 Work 🗅 大数据平台部门  | Х́       |   |    |   |

# **Browse Directory**

| /          |        |            |      |             |            | G        | 01 |
|------------|--------|------------|------|-------------|------------|----------|----|
| Permission | Owner  | Group      | Size | Replication | Block Size | Name     |    |
| -rw-r-r-   | hadoop | supergroup | 71 B | 3           | 128 MB     | wc.input |    |

# 将nn1上的NodeNode进程杀掉

```
[hadoop@bigdata-senior01 hadoop-2.5.0]$ kill -9 3364
1
```

```
nn1上的namenode已经无法访问了。
```

# 查看nn2是否是Active状态

| □ 无法访问 http://big∈× □ Namenode informa ×                                 |   | _ |    | ×                     |   |
|--------------------------------------------------------------------------|---|---|----|-----------------------|---|
| ← → C [] bigdata-senior02.chybinmy.com:50070/dfshealth.html#tab-overview | 1 |   | 52 | <ul> <li>Ξ</li> </ul> | = |
| 🗰 应用 🗅 北风网 🗅 Hadoop 🗋 Idea 🗀 Java 🗅 Linux 🗅 Work 🗅 大数据平台部门               | Ż |   |    |                       |   |
| Hadoon Overview Detended Spenchet Startup Program Utilities -            |   |   |    |                       |   |
| nauoop overview batanoues snapshot startup riogress officies v           |   |   |    |                       |   |

# Overview 'bigdata-senior02.chybinmy.com:8020' (active)

| Started:       | Mon Jul 18 03:04:25 CST 2016                   |
|----------------|------------------------------------------------|
| Version:       | 2.5.0, r1616291                                |
| Compiled:      | 2014-08-06T17:31Z by jenkins from branch-2.5.0 |
| Cluster ID:    | CID-91c6138a-b95a-4509-80fa-d2b348b88f2c       |
| Block Pool ID: | BP-1037599207-192.168.100.10-1468707264166     |

1

# 在nn2上 查看是否看 见文件

| <ul> <li>← → C bigdata-senior02_chybinmy.com:50070/explorer.html#/</li> <li>☆</li> <li>※</li> <li>※</li></ul> | • |
|----------------------------------------------------------------------------------------------------|---|
| Idea Java Linux Work 大数据平台部门>          Browse Directory         /         Permission       Owner       Group       Size       Replication       Block Size       Name                                                                                                    |   |
| Browse Directory         /         Gol         Permission       Owner       Group       Size       Replication       Block Size       Name                                                                                                    |   |
| Permission Owner Group Size Replication Block Size Name                                                                                                    |   |
|                                                                                                    |   |
| -rw-r-r- hadoop supergroup 71 B 3 128 MB wc.input                                                                                                    |   |
|                                                                                                    |   |

经以上验证,已经实现了nn1和nn2之间的文件同步和故障自动转移。

# 第十二步、Hadoop 2.x YARN HA 部署

# 四十三、YARN HA原理

Hadoop2.4版本之前, ResourceManager也存在单点故障的问题, 也需要实现HA来保证 ResourceManger的高可也用性。 ResouceManager从记录着当前集群的资源分配情况和JOB的运行状态,YRAN HA 利用 Zookeeper等共享存储介质来存储这些信息来达到高可用。另外利用Zookeeper来实现 ResourceManager自动故障转移。

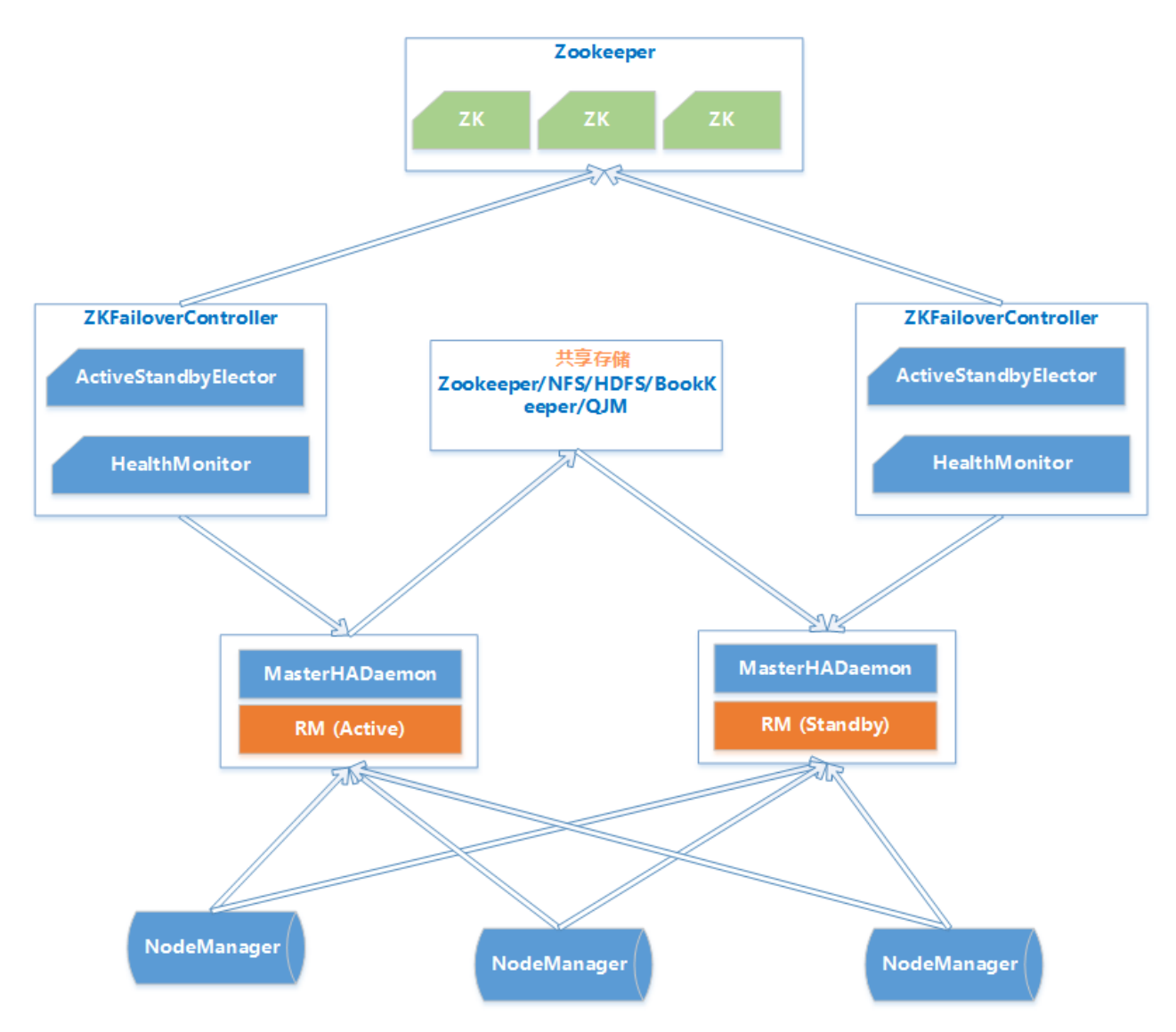

- MasterHADaemon:控制RM的 Master的 启动和停止,和RM运行在一个进程中,可以 接收外部RPC命令。
- 共享存储: Active Master将信息写入共享存储, Standby Master读取共享存储信息以保持和Active Master同步。
- ZKFailoverController:基于Zookeeper实现的切换控制器,由ActiveStandbyElector和 HealthMonitor组成,ActiveStandbyElector负责与Zookeeper交互,判断所管理的 Master是进入Active还是Standby;HealthMonitor负责监控Master的活动健康情况, 是个监视器。
- Zookeeper:核心功能是维护一把全局领控制整个集群上只有一个Active的 ResourceManager。

四十四、搭建YARN HA环境

1、服务器角色规划

| bigdata-<br>senior01.chybinmy.com | bigdata-<br>senior01.chybinmy.com | bigdata-<br>senior01.chybinmy.com |
|-----------------------------------|-----------------------------------|-----------------------------------|
| NameNode                          | NameNode                          |                                   |
| Zookeeper                         | Zookeeper                         | Zookeeper                         |
| DataNode                          | DataNode                          | DataNode                          |
|                                   | ResourceManage                    | ResourceManage                    |
| NodeManager                       | NodeManager                       | NodeManager                       |

2、修改配置文件yarn-site.xml

```
<?xml version="1.0" encoding="UTF-8"?>
<configuration>
 <property>
   <name>yarn.nodemanager.aux-services</name>
   <value>mapreduce_shuffle</value>
 </property>
 <property>
   <name>yarn.log-aggregation-enable</name>
   <value>true</value>
 </property>
 <property>
   <name>yarn.log-aggregation.retain-seconds</name>
    <value>106800</value>
 </property>
 <property>
   <name>yarn.resourcemanager.ha.enabled</name>
   <value>true</value>
 </property>
 <property>
   <name>yarn.resourcemanager.cluster-id</name>
   <value>yarn-cluster</value>
 </property>
 <property>
   <name>yarn.resourcemanager.ha.rm-ids</name>
   <value>rm12,rm13</value>
 </property>
 <property>
   <name>yarn.resourcemanager.hostname.rm12</name>
   <value>bigdata-senior02.chybinmy.com</value>
 </property>
 <property>
   <name>yarn.resourcemanager.hostname.rm13</name>
   <value>bigdata-senior03.chybinmy.com</value>
 </property>
 <property>
   <name>yarn.resourcemanager.zk-address</name>
    <value>bigdata-senior01.chybinmy.com:2181,bigdata-
senior02.chybinmy.com:2181,bigdata-senior03.chybinmy.com:2181</value>
 </property>
 <property>
   <name>yarn.resourcemanager.recovery.enabled</name>
   <value>true</value>
 </property>
 <property>
   <name>yarn.resourcemanager.store.class</name>
<value>org.apache.hadoop.yarn.server.resourcemanager.recovery.ZKRMStateStore</value
```

```
</property> </configuration>
```

• 1

- 2
- 3
- 4
- 5
- 6
- 7
- 8
- 9 • 10
- 11
- 12
- 13
- 14
- 15
- 16
- 17
- 18 • 19
- 20
- 21
- 22
- 23
- 24
- 25
- 2627
- 28
- 29
- 30
- 31
- 32
- 3334
- 35
- 36
- 37
- 38
- 39
- 4041
- 42
- 43
- 44
- 45
- 46
- 47
- 48
- 49
- 50
- 5152
- 5253
- 54
- 55
- 56
- 3、分发到其他机器

[hadoop@bigdata-senior01 hadoop-2.5.0]\$ scp /opt/modules/hadoopha/hadoop-2.5.0/etc/hadoop/yarn-site.xml bigdatasenior02.chybinmy.com:/opt/modules/hadoopha/hadoop-2.5.0/etc/hadoop/ [hadoop@bigdata-senior01 hadoop-2.5.0]\$ scp /opt/modules/hadoopha/hadoop-2.5.0/etc/hadoop/yarn-site.xml bigdatasenior03.chybinmy.com:/opt/modules/hadoopha/hadoop-2.5.0/etc/hadoop/\

- 1
- 2

4、 启动

在bigdata-senior01上启动varn:

```
[hadoop@bigdata-senior01 hadoop-2.5.0]$ sbin/start-yarn.sh
     1
```

在bigdata-senior02、bigdata-senior03上启动resourcemanager:

[hadoop@bigdata-senior02 hadoop-2.5.0]\$ sbin/yarn-daemon.sh start resourcemanager [hadoop@bigdata-senior03 hadoop-2.5.0]\$ sbin/yarn-daemon.sh start resourcemanager

• 1

• 2

启动后各个节点的进程。

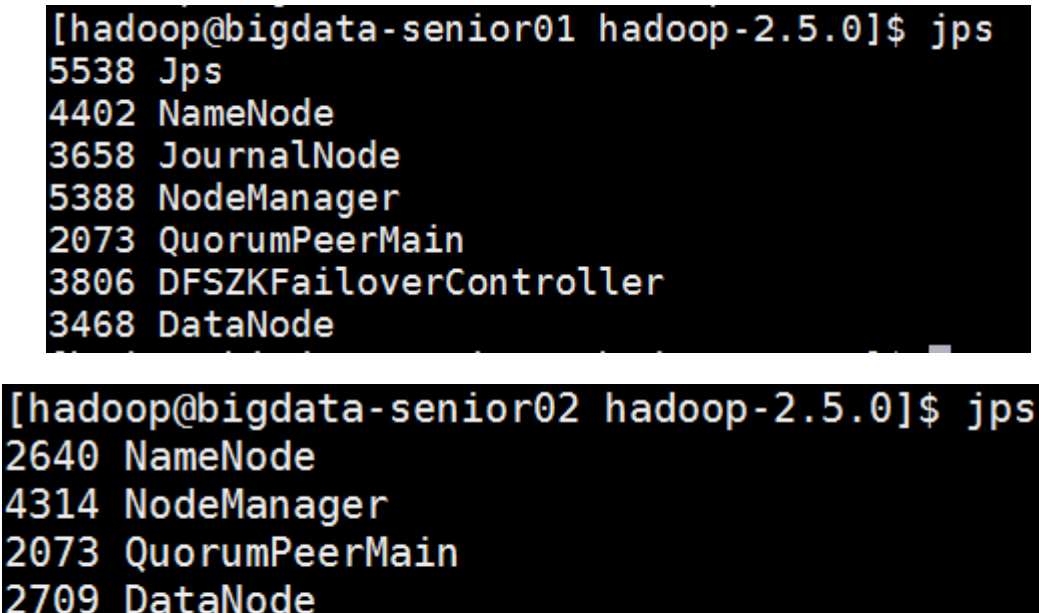

- 4742 Jps
- 2894 DFSZKFailoverController
- 4475 ResourceManager
- 2805 JournalNode

[hadoop@bigdata-senior03 hadoop-2.5.0]\$ jps
3339 Jps
2359 DataNode
2451 JournalNode
3273 ResourceManager
3137 NodeManager
2079 QuorumPeerMain

Web客产端访问bigdataO2机器上的resourcemanager正常, 它是active状态的。

http://bigdata-senior02.chybinmy.com:8088/cluster

访问另外一个resourcemanager, 因为他是standby,会自动跳转到active的 resourcemanager。

http://bigdata-senior03.chybinmy.com:8088/cluster

- 四十五、测试YARN HA
- 5、 运行一个mapreduce job

[hadoop@bigdata-senior01 hadoop-2.5.0]\$ bin/yarn jar share/hadoop/mapreduce/hadoop-mapreduce-examples-2.5.0.jar wordcount /wc.input /input 1

6、在job运行过程中,将Active状态的resourcemanager进程杀掉。

[hadoop@bigdata-senior02 hadoop-2.5.0]\$ kill -9 4475 1

7、观察另外一个resourcemanager是否可以自动接替。

bigdataO2的resourcemanageWeb客产端已经不能访问,bigdataO3的resourcemanage已经自动变为active状态。

8、观察job是否可以顺利完成。

而mapreduce job 也能顺利完成,没有因为resourcemanager的意外故障而影响运行。

经过以上测试,已经验证YARN HA 已经搭建成功。

# 第十三步、HDFS Federation 架构部署

四十六、HDFS Federation 的使用原因

1、 单个NameNode节点的局限性

命名空间的限制。

NameNode上存储着整个HDFS上的文件的元数据,NameNode是部署在一台机器上的,因为 单个机器硬件的限制,必然会限制NameNode所能管理的文件个数,制约了数据量的增长。

数据隔离问题。

整个HDFS上的文件都由一个NameNode管理,所以一个程序很有可能会影响到整个HDFS上的程序,并且标限控制比较复杂。

性能瓶颈。

单个NameNode時HDFS文件系统的吞吐量受限于单个NameNode的吞吐量。因为 NameNode是个JVM进程, JVM进程所占用的内存很大時,性能会下降很多。

2、 HDFS Federation介绍

HDFS Federation是可以在Hadoop集群中设置多个NameNode,不同于HA中多个 NameNode是完全一样的,是多个备份,Federation中的多个NameNode是不同的,可以理解 为将一个NameNode切分为了多个NameNode,每一个NameNode只负责管理一部分数据。 HDFS Federation中的多个NameNode共用DataNode。

四十七、HDFS Federation的架构图

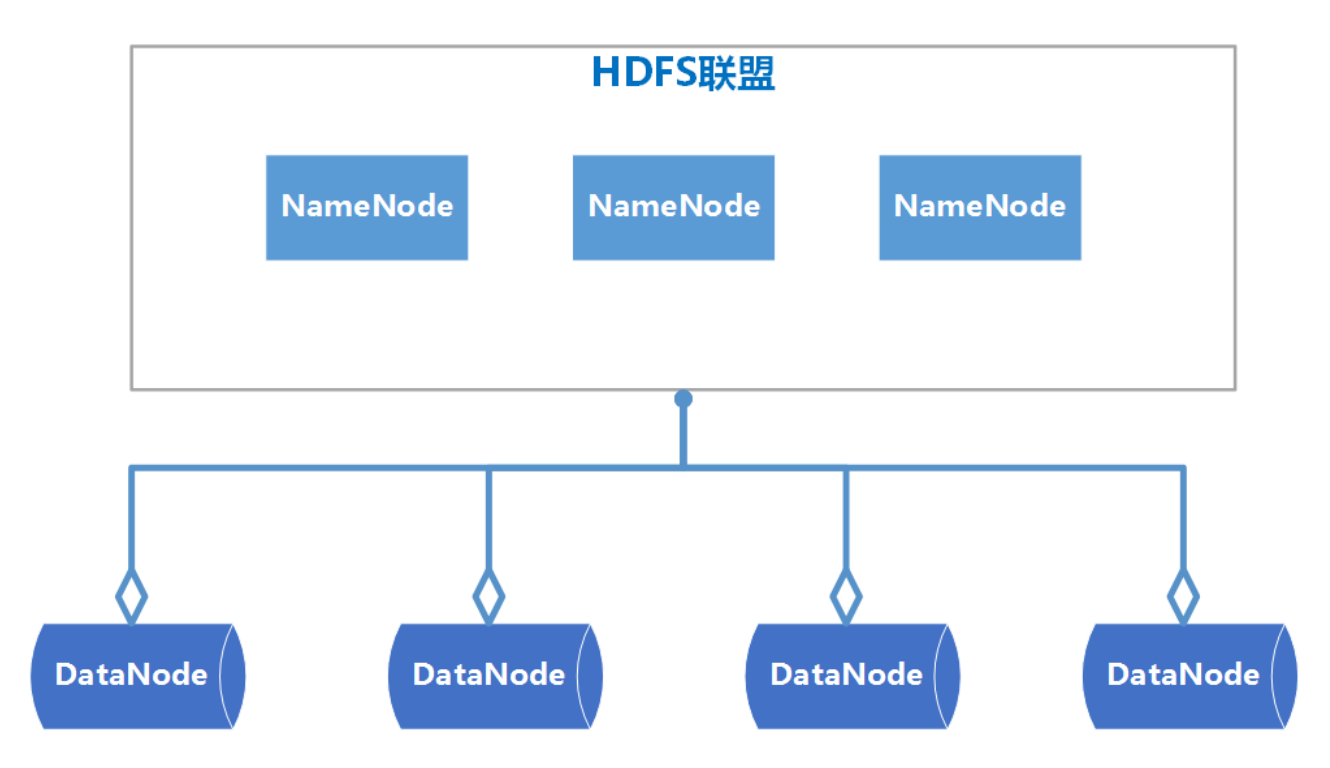

# 四十八、HDFS Federation搭建

1、服务器角色规划

| bigdata-<br>senior01.chybinmy.com | bigdata-<br>senior01.chybinmy.com | bigdata-<br>senior01.chybinmy.com |
|-----------------------------------|-----------------------------------|-----------------------------------|
| NameNode1                         | NameNode2                         | NameNode3                         |
|                                   | ResourceManage                    |                                   |

| bigdata-<br>senior01.chybinmy.com | bigdata-<br>senior01.chybinmy.com | bigdata-<br>senior01.chybinmy.com |
|-----------------------------------|-----------------------------------|-----------------------------------|
| DataNode                          | DataNode                          | DataNode                          |
| NodeManager                       | NodeManager                       | NodeManager                       |

# 2、 剑建HDFS Federation 版本Hadoop程序目录

在bigdata01上剑建目录/opt/modules/hadoopfederation/用来存放Hadoop Federation环境。

[hadoop@bigdata-senior01 modules]\$ mkdir /opt/modules/hadoopfederation
1

## 3、新解斥Hadoop 2.5.0

```
[hadoop@bigdata-senior01 ~]$ tar -zxf /opt/sofeware/hadoop-2.5.0.tar.gz -C
/opt/modules/hadoopfederation/
1
```

# 4、 配置Hadoop JDK路径

修改hadoop-env.sh、mapred-env.sh、yarn-env.sh文件中的JDK路径。

export JAVA\_HOME="/opt/modules/jdk1.7.0\_67"

5、 配置hdfs-site.xml

```
<configuration>
<property>
<!-- 配置三台NameNode -->
   <name>dfs.nameservices</name>
    <value>ns1, ns2, ns3</value>
 </property>
  <property>
<!-第一台NameNode的机器名和rpc端口,指定了NameNode和DataNode通讯用的端口号 -->
   <name>dfs.namenode.rpc-address.ns1</name>
    <value>bigdata-senior01.chybinmy.com:8020</value>
 </property>
   <property>
<!--第一台NameNode的机器名和rpc端口, 备用端口号 -->
    <name>dfs.namenode.serviceerpc-address.ns1</name>
   <value>bigdata-senior01.chybinmy.com:8022</value>
  </property>
  <property>
<!-- 第一台NameNode的http页面地址和端口号 -->
   <name>dfs.namenode.http-address.ns1</name>
    <value>bigdata-senior01.chybinmy.com:50070</value>
  </property>
<property>
<!-- 第一台NameNode的https页面地址和端口号 -->
    <name>dfs.namenode.https-address.ns1</name>
    <value>bigdata-senior01.chybinmy.com:50470</value>
 </property>
 <property>
   <name>dfs.namenode.rpc-address.ns2</name>
   <value>bigdata-senior02.chybinmy.com:8020</value>
 </property>
   <property>
   <name>dfs.namenode.serviceerpc-address.ns2</name>
   <value>bigdata-senior02.chybinmy.com:8022</value>
 </property>
 <property>
   <name>dfs.namenode.http-address.ns2</name>
    <value>bigdata-senior02.chybinmy.com:50070</value>
 </property>
   <property>
   <name>dfs.namenode.https-address.ns2</name>
   <value>bigdata-senior02.chybinmy.com:50470</value>
 </property>
 <property>
    <name>dfs.namenode.rpc-address.ns3</name>
   <value>bigdata-senior03.chybinmy.com:8020</value>
 </property>
   <property>
   <name>dfs.namenode.serviceerpc-address.ns3</name>
    <value>bigdata-senior03.chybinmy.com:8022</value>
 </property>
 <property>
   <name>dfs.namenode.http-address.ns3</name>
   <value>bigdata-senior03.chybinmy.com:50070</value>
 </property>
   <property>
    <name>dfs.namenode.https-address.ns3</name>
```
```
<value>bigdata-senior03.chybinmy.com:50470</value> </property>
```

</configuration>

- 1
- 2
- 3
- 4
- 5
- 6 • 7
- 8
- 9
- 10
- 11
- 12
- 13
- 14
- 15
- 16
- 17
- 18
- 19
- 20
- 21
- 22
- 2324
- 25
- 26
- 27
- 28
- 29
- 30
- 3132
- 33
- 34
- 35
- 36
- 37
- 38
- 39
- 4041
- 42
- 43
- 44
- 45
- 46
- 47
- 48
- 49
- 50
- 51
- 52
- 5354
- 55

- 56
- 57
- 58
- 59
- 60
- 61
- 62
- 63

6、 配置core-site.xml

```
<configuration>
<property>
        <name>hadoop.tmp.dir</name>
        <value>/opt/modules/hadoopha/hadoop-2.5.0/data/tmp</value>
</property>
</configuration>
        • 1
        • 2
```

- 3
- 4
- 5
- 6

hadoop.tmp.diri设置hadoop临時目录地址, 默认時, NameNode和DataNode的数据存在这个路径下。

7、配置slaves文件

- 1 • 2
- 2
- 8、配置yarn-site.xml

```
<configuration>
<property>
    <name>yarn.nodemanager.aux-services</name>
    <value>mapreduce_shuffle</value>
 </property>
 <property>
    <name>yarn.resourcemanager.hostname</name>
    <value>bigdata-senior02.chybinmy.com</value>
 </property>
 <property>
    <name>yarn.log-aggregation-enable</name>
    <value>true</value>
 </property>
 <property>
    <name>yarn.log-aggregation.retain-seconds</name>
    <value>106800</value>
 </property>
</configuration>
   • 1
   • 2
   • 3
   • 4
   • 5
   • 6
```

- 7 • 8
- 0
- 10
- 11
- 12
- 13
- 14
- 1516
- 10
  17
- 18
- 10

9、分发到其他节点

分发之前先将share/doc目录删除,这个目录中是帮助文件,并且很大,可以删除。

[hadoop@bigdata-senior01 hadoop-2.5.0]\$ scp -r /opt/modules/ /opt/modules/hadoopfederation bigdata-senior02.chybinmy.com:/opt/modules [hadoop@bigdata-senior01 hadoop-2.5.0]\$ scp -r /opt/modules/hadoopfederation bigdata-senior03.chybinmy.com:/opt/modules

- 1 • 2
- 10、格式化NameNode

在第一台上进行NameNode格式化。

[hadoop@bigdata-senior01 hadoop-2.5.0]\$ bin/hdfs namenode -format -clusterId hadoop-federation-clusterId

这里一定要指定一个集群ID,使得多个NameNode的集群ID是一样的,因为这三个 NameNode在同一个集群中,这里集群ID 为hadoop-federation-clusterId。

在第二台NameNode上。

[hadoop@bigdata-senior02 hadoop-2.5.0]\$ bin/hdfs namenode -format -clusterId hadoop-federation-clusterId

1

在第二台NameNode上。

[hadoop@bigdata-senior03 hadoop-2.5.0]\$ bin/hdfs namenode -format -clusterId hadoop-federation-clusterId

1

11、 启动NameNode

在第一台、第二台、第三台机器上启动NameNode:

[hadoop@bigdata-senior01 hadoop-2.5.0]\$ sbin/hadoop-daemon.sh start namenode [hadoop@bigdata-senior02 hadoop-2.5.0]\$ sbin/hadoop-daemon.sh start namenode [hadoop@bigdata-senior03 hadoop-2.5.0]\$ sbin/hadoop-daemon.sh start namenode

- 1
- 2
- 3

启动后,用jps命令查看是否已经启动成功。

查看HDFS Web页面,此時三个NameNode都是standby状态。

| 🗅 Namenode informa × 🗅 Namenode informa × 🕒 Namenode informa × |          |           |          |                              |  |  |
|----------------------------------------------------------------|----------|-----------|----------|------------------------------|--|--|
| nior01.chybinmy.com:50070/dfshealth.html#tab-overview          |          |           |          |                              |  |  |
| 🗀 Hadoop 🗀 Idea 🗀 Java 🗀 Linux 🗀 Work 🗀 大数据部门 🗀 VWare 🗀 Hive   |          |           |          |                              |  |  |
| Hadoop                                                         | Overview | Datanodes | Snapshot | Startup Progress Utilities 👻 |  |  |

## Overview 'bigdata-senior01.chybinmy.com:8020' (active)

| Started:       | Sun Sep 25 22:22:15 CST 2016                   |
|----------------|------------------------------------------------|
| Version:       | 2.5.0, r1616291                                |
| Compiled:      | 2014-08-06T17:31Z by jenkins from branch-2.5.0 |
| Cluster ID:    | hadoop-federation-clusterId                    |
| Block Pool ID: | BP-1649265296-192.168.100.10-1474813121909     |

| 🗅 Namenode informa × 🗅 Namenode informa ×                    |          |           |          |                  |             |  |
|--------------------------------------------------------------|----------|-----------|----------|------------------|-------------|--|
| nior02.chybinmy.com:50070/dfshealth.html#tab-overview        |          |           |          |                  |             |  |
| 🗀 Hadoop 🗀 Idea 🗀 Java 🗀 Linux 🗀 Work 🗀 大数据部门 🗀 VWare 🗀 Hive |          |           |          |                  |             |  |
| Hadoop                                                       | Overview | Datanodes | Snapshot | Startup Progress | Utilities 👻 |  |

# Overview 'bigdata-senior02.chybinmy.com:8020' (active)

| Started:       | Sun Sep 25 22:22:29 CST 2016                   |
|----------------|------------------------------------------------|
| Version:       | 2.5.0, r1616291                                |
| Compiled:      | 2014-08-06T17:31Z by jenkins from branch-2.5.0 |
| Cluster ID:    | hadoop-federation-clusterId                    |
| Block Pool ID: | BP-31463253-192.168.100.12-1474813259565       |

| Namenode informa ×  Namenode informa × Namenode informa ×    |          |           |          |                  |             |  |
|--------------------------------------------------------------|----------|-----------|----------|------------------|-------------|--|
| nior03.chybinmy.com:50070/dfshealth.html#tab-overview        |          |           |          |                  |             |  |
| 🗀 Hadoop 🗀 Idea 🗀 Java 🗀 Linux 🗀 Work 🗀 大数据部门 🗀 VWare 🗀 Hive |          |           |          |                  |             |  |
| Hadoop                                                       | Overview | Datanodes | Snapshot | Startup Progress | Utilities 👻 |  |

### Overview 'bigdata-senior03.chybinmy.com:8020' (active)

| Started:       | Sun Sep 25 22:22:42 CST 2016                   |
|----------------|------------------------------------------------|
| Version:       | 2.5.0, r1616291                                |
| Compiled:      | 2014-08-06T17:31Z by jenkins from branch-2.5.0 |
| Cluster ID:    | hadoop-federation-clusterId                    |
| Block Pool ID: | BP-1481416476-192.168.100.13-1474813302641     |

#### 12、 启动DataNode

[hadoop@bigdata-senior01 hadoop-2.5.0]\$ sbin/hadoop-daemon.sh start datanode [hadoop@bigdata-senior02 hadoop-2.5.0]\$ sbin/hadoop-daemon.sh start datanode [hadoop@bigdata-senior03 hadoop-2.5.0]\$ sbin/hadoop-daemon.sh start datanode

- 1
- 2
- 3

启动后,用jps命令确认DataNode进程已经启动成功。

四十九、网试HDFS Federation

1、修改core-site.xml

在bigdata-seniorO1机器上,修改core-site.xml文件,指定适接的NameNode是第一台NameNode。

[hadoop@bigdata-senior01 hadoop-2.5.0]\$ vim etc/hadoop/core-site.xml

```
<configuration>
<property>
<name>fs.defaultFS</name>
<value>hdfs://bigdata-senior01.chybinmy.com:8020</value>
</property>
<property>
<name>hadoop.tmp.dir</name>
<value>/opt/modules/hadoopfederation/hadoop-2.5.0/data/tmp</value>
</property>
</configuration>
```

#### 2、在bigdate-senior01上传一个文件到HDFS

[hadoop@bigdata-senior01 hadoop-2.5.0]\$ bin/hdfs dfs -mkdir /tmp
[hadoop@bigdata-senior01 hadoop-2.5.0]\$ bin/hdfs dfs -put ~/shuffle\_daily.sh
/tmp/shuffle\_daily.sh

- 1
- 2

#### 3、 查看HDFS文件

| 🖊 Apache Hadoop 2.5 × 🤇 [                                    | Browsing HDFS ×                                                              | 🗅 Namenod | e informa 🗙 🗋 Name | node informa | ×           |            |                  |  |
|--------------------------------------------------------------|------------------------------------------------------------------------------|-----------|--------------------|--------------|-------------|------------|------------------|--|
| > C 🗋 bigdata-senior01 chybinmy.com:50070/explorer.html#/tmp |                                                                              |           |                    |              |             |            |                  |  |
| 🛾 应用 🗅 工具 🗅 北风网(                                             | : 应用 🗅 工具 🗀 北风网 🗋 Hadoop 🗅 Idea 🗅 Java 🗅 Linux 🗅 Work 🗅 大数据部门 🗅 VWare 🗅 Hive |           |                    |              |             |            |                  |  |
| Browse Directory                                             |                                                                              |           |                    |              |             |            |                  |  |
|                                                              | /tmp<br>Permission                                                           | Owner     | Group              | Size         | Replication | Block Size | Name             |  |
|                                                              |                                                                              | hadoop    | supergroup         | 734 B        | 3           | 128 MB     | shuffle_daily.sh |  |
|                                                              |                                                                              |           |                    |              |             |            |                  |  |

可以看到, 刚才的文件只上传到了bigdate-senioro1机器上的NameNode上了, 并没有上传到 其他的NameNode上去。

这样,在HDFS的客户端,可以指定要上待到哪个NameNode上,从而来达到了约分 NameNode的目的。

### 后记

这篇文章的操作步骤并不是工作中标准的操作流程,如果在成百上千的机器全部这样安装会被 累死,希望读者可以通过文章中一步步地安装,从而初步了解到Hadoop的组成部分, 协助过程 等, 这对于Hadoop的深入使用有很大的帮助。

<u>实录:《鸣宇淳:搭建Hadoop学习环境实长解析》</u>